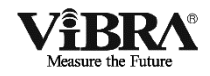

# Built-in Weight Measuring Sensor U F Series

# Instruction Manual

### **IMPORTANT**

- To ensure safe and proper use of the balance, please read this manual carefully.
- After reading this manual, store it in a safe place near the balance, so you can review it as needed.

# SHINKO DENSHI CO., LTD.

# Introduction

Thank you for purchasing our UFseries.

To ensure smooth and efficient use of this product, please read this manual carefully before starting use. After reading, please store it with care for future reference when needed.

|  | ٠ | Be sure to follow the instructions in this manual when you install and operate |
|--|---|--------------------------------------------------------------------------------|
|  |   | this product and during maintenance and inspections.                           |
|  | • | SHINKO DENSHI CO., LTD. accepts no responsibility for any injury or damage     |
|  |   | caused because of failure to follow instructions in this manual or due to      |
|  |   | incorrectly using or modifying the product without permission.                 |

- The balance (built-in weight measuring sensor) you have purchased cannot be used for trading transactions or as legal proof in a court of law.
- When installing, operating, or performing maintenance and inspections on this product, give sufficient attention not only to the descriptions in this manual and labels on this product but also any safety precautions.
- This manual is copyrighted by SHINKO DENSHI and may not be reproduced in whole or in part without prior permission in writing.
- If you have any questions about this manual or need more detailed information, please have the model name (type) and the manufacture number ready and contact the retailer from whom the balance was purchased for assistance.
- Please understand that some parts of this manual might not match the actual product due to modifications or other such changes.
- Descriptions in this manual are subject to change without notice for purposes of product improvement.
- **VBRA** is a registered trademark of SHINKO DENSHI CO., LTD.

# Contents

| 1 | How to use this manual                                                                                                    | 1                                                                                                    |
|---|----------------------------------------------------------------------------------------------------|----------------------------------------------------------------------------------------------------|
| 2 | Precautions for use                                                                                                    | 2<br>2<br>4                                                                                                    |
| 3 | Product configuration                                                                                                    | 5                                                                                                    |
| 4 | Names of parts                                                                                                    | 6                                                                                                    |
| 5 | Connecting the main unit and embedding it in the equipment<br>5-1 Connecting the main unit<br>5-2 Embedding the indicator<br>5-3 Connecting the power supply<br>5-3-1 Connecting the power line<br>5-3-2 Power supply specifications<br>5-3-3 Recommended connection when using 24V switching power supply<br>5-4 Installing the weighing pan | 7<br>9<br>9<br>.10<br>.10                                                                                       |
| 6 | Operations via the indicator                                                                                                    | $\begin{array}{c} 12 \\ 12 \\ 13 \\ 14 \\ 15 \\ 16 \\ 16 \\ 17 \\ 18 \\ 19 \\ 20 \\ 21 \\ 21 \\ 21 \end{array}$ |
| 7 | Connecting the indicator to external devices                                                                                                    | .22<br>.22<br>.23<br>.24<br>.24<br>.24                                                                          |

| <ul> <li>7-4 Input commands</li> <li>7-4-1 Basic operation</li></ul>                                                                                                    | 27<br>27<br>28<br>29<br>29<br>29<br>29 |
|----------------------------------------------------------------------------------------------------|----------------------------------------|
| <ul> <li>8 Using the weight measuring sensor without an indicator</li> <li>8-1 Connector terminal No. and their corresponding function</li> <li>8-2 Interface specifications</li> <li>8-3 Output data format</li> <li>8-3-1 Data format (7 digit expanded numeric format)</li> <li>8-4 Input commands</li> <li>8-4-1 Basic operation</li> <li>8-4-2 Command formats</li> <li>8-4-3 Examples of input commands</li> <li>8-4-4 Response format</li> <li>8-5 Example of connection to external device (PC)</li> </ul>                                                                                                    |                                        |
| <ul> <li>9 Using via the multi-drop connection</li> <li>9-1 Overview of the multi-drop connection</li> <li>9-2 Assigning ID numbers to the weight measuring sensors .</li> <li>9-3 Communicating with the connected weight measuring sensors and the sensor of the sensor of</li></ul> | 37<br>                                 |
| <ul> <li>10 Troubleshooting</li> <li>10-1 Error messages</li> <li>10-2 Troubleshooting</li> <li>10-3 How to reset to the initial state</li> </ul>                                                                                                    | 40<br>40<br>40<br>41<br>42             |
| Appendices<br>Appendix 1 Specifications<br>Appendix 2 Indicator function list<br>Appendix 3 Outlines                                                                                                    |                                        |

# 1 How to use this manual

Please read this instruction manual carefully to fully understand the contents before use. Hazards and damage resulting from incorrect use of this product are indicated by the following categories.

The drawings shown below indicate the category of instructions you must comply with. Be sure to follow the instructions below to prevent bodily injury and/or material damage.

| Symbol     | Meaning                                                                                                    |
|------------|----------------------------------------------------------------------------------------------------|
| A DANGER   | This symbol indicates the possibility of death or serious injury and a high probability of imminent danger. |
| G WARNIN G | This symbol indicates the possibility of death or serious injury.                                           |
|            | This symbol indicates the possibility of injury or only physical damage.                                    |
| 0          | This symbol indicates that performing a certain action is "prohibited."                                     |
| 0          | This symbol indicates that always performing a designated action is<br>"mandatory."                         |
| Note       | This symbol is used to urge the reader to be extra careful or to emphasize certain information.             |
| Reference  | This symbol is used for the information that can be used as reference when operating the product.           |

# **2 Precautions for use**

## 2-1 Basic Precautions

This section describes general precautions to be taken when using the product.

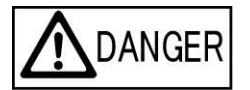

#### Never disassemble, modify, or repair the product

- This may cause malfunctions or emit excess heat.
- Heat emissions might lead to an explosion or fire.
- Request a repair from the retailer where you purchased the product.
- Do not use any power supply other than DC24V power supply.
- Using a non-specified power supply may cause malfunctions or excess heat.
- Heat generation may lead to an explosion or fire.

Do not install the product in locations where there is the possibility of leakage of flammable gas such as gasoline or thinner.

- This device does not have an explosion-proof structure. Should flammable gas leak and remain around this device then explosions or fires might occur.
- Do not operate the power supply with wet hands.
- Connecting or disconnecting the power plug or operating the power switch with wet hands might cause electric shocks, short circuits, or corrosion.

# 

| Do not use the product in environments with a high ambient temperature or humidity. |
|-------------------------------------------------------------------------------------|
| Doing so might cause electrical shocks or short circuits.                           |
| • The operating temperature and humidity range of this product are between 10       |
| <br>to 30°C and 80%rh or lower.                                                     |
| The DC24V power supply line for this device should only be used with this           |
| device and kept separate from other 24 volt DC driven devices for the               |
| following reasons.                                                                  |
| • This device might not operate incorrectly due to strong noise intruding from      |
| power supply lines of other DC24V motor-driven devices.                             |
| • This device might not start correctly due to surge current from other DC24V       |
| motor-driven devices.                                                               |
| • Other DC24V motor-driven devices might not operate correctly due to the           |
| circuit design of this device.                                                      |
| When selecting the switching power supply current-carrying capacity of              |
| the dedicated DC24V power supply line, use approximately 0.7A per                   |
| device as a general guide (device might not start up at a current-carrying          |
| capacity of less than 0.7A).                                                        |
| • This device might not start properly if the power supply current-carrying         |
| capacity to too low.                                                                |

#### CAUTION Do not strike the diaphragm or packing section of the weight measuring sensor with a sharp object. • This might make a hole, through which water or dust could penetrate into the device. Do not perform high-pressure washing of the diaphragm or packing section of the weight measuring sensor. This might allow water to penetrate into the device. Do not put the weight measuring sensor in water. This may allow water to penetrate into the device and lead to malfunctions. Do not move the weight measuring sensor during weighing. When the weight measuring sensor is moved during weighing, the zero point or span may change. When the weight measuring sensor is moved with a container or tare attached to it, a large inertial force is generated internally which might drastically reduce the durability. This might operate improperly in particular when the weight measuring sensor rapidly accelerates or decelerates rapidly. Place any motor-driven devices or units having moving parts at least 20mm away from the weight measuring sensor by 20mm. • Placing magnetic material (such as iron) near the weight measuring sensor may generate an error in the measured weight value. For accurate mass weighing, a warm-up of 1 hour or longer is required. • The weight value measured right after power-on might contain an error. Do not use the unit until after warm-up is fully complete. Ground the switching power supply line used with the dedicated DC24V power supply of this device. • This will prove effective in improving the device noise immunity. This will prove effective for preventing electric shock and ensuring safety. Attach and ground a noise filter upstream of the switching power supply used with the dedicated DC24V power supply for this device. • This will prove effective for improving the device noise immunity. Ground the indicator and weight measuring sensor of this device. • This will prove effective for improving the device noise immunity. ■Load or unload the sample gently. • Do not weigh an object by dropping it onto the weighing pan or weighing jig. Though the weight measuring sensor has a built-in overload protection mechanism and thus sufficient shock resistance, it might malfunction due to impacts from repeated dropping. Put this product in a package when relocating it. Before relocating a unit that has this product built in it, remove this product from the unit and put this product in the package that came with it. If the device is relocated without removing it from a unit, it might malfunction due to impacts during shipping.

## 2-2 Precautions for embedding the device

This section describes precautions to be taken especially when embedding this device into a unit.

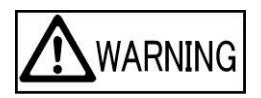

| 0 | When securing the weighing pan or tare to the installation boss, do not apply a turning force or pressing load to it that is higher than the allowable values. When a force higher than the allowable value is applied, the mechanical section may become damaged.                                                                                        |
|---|----------------------------------------------------------------------------------------------------|
| 0 | ■Completely debug automated equipment before embedding the device in that equipment.<br>After debugging and handling of the automated equipment and various positioning has been completed, embed the actual product (weight measuring sensor) in that unit and then operate it. Using the product before debugging is complete might damage the product. |

|   | ■Do not install the device in a place where air blows from an air                 |
|---|-----------------------------------------------------------------------------------|
|   | conditioner.                                                                      |
|   | Weighing may become difficult due to the effect of the wind or the temperature    |
| U | may become unstable causing weighing errors.                                      |
|   | ■Install the device away from direct sunlight.                                    |
|   | The temperature of the weight measuring sensor might become unstable which        |
|   | causes inaccurate weighing.                                                       |
|   | Adjust the level of the installation location to ensure the weight                |
|   | measuring sensor will be installed on a level surface.                            |
|   | weigning errors will occur if not level.                                          |
|   | Calibrate the weight measuring sensor after the main unit is installed.           |
|   | (1) Be sure to calibrate the unit after it is relocated.                          |
|   | (2) After that, periodically recalibrate the weight measuring sensor.             |
|   | Place motor-driven devices and electromagnetic soleholds at least 50mm            |
|   | The unit might be affected by magnetic material that makes it unquitable for      |
|   | weighing such as magnetic sources including permanent magnete. However it         |
| U | is okay to place the weight measuring sensors in close contact with each other    |
| _ | Eliminate static electrical charges                                               |
|   | (1) When an insulating material such as resin is used for a tare or container the |
|   | weighed value might be wrong due to effects from static electrical charges        |
|   | Use a glass windshield, a resin windshield with conductive filler, or a metal     |
|   | container.                                                                        |
|   | (2) To remove the static charges, ground the weight measuring sensor to the       |
|   | device chassis.                                                                   |
|   | When IP65 performance is required, be sure to use waterproof cables and           |
|   | connector plugs (optional).                                                       |
|   | Using a non-waterproof type will not satisfy protection class IP65 conditions.    |
|   | Positioning of the weighing jig                                                   |
|   | • When attaching a positioning pin to determine the position of the weighing jig, |
|   | use a taper pin whenever possible to protect the weight measuring sensor.         |
|   | If using a parallel pin is unavoidable then allow some room in the gap for        |
|   | inserting and removing the pin.                                                   |

# **3 Product configuration**

This product is composed of the following units. Should you find any missing or damaged units, contact the reseller from which this balance was purchased.

The weight measuring sensor and the indicator can also be purchased separately.

For more information on the options, refer to "Appendix 1."

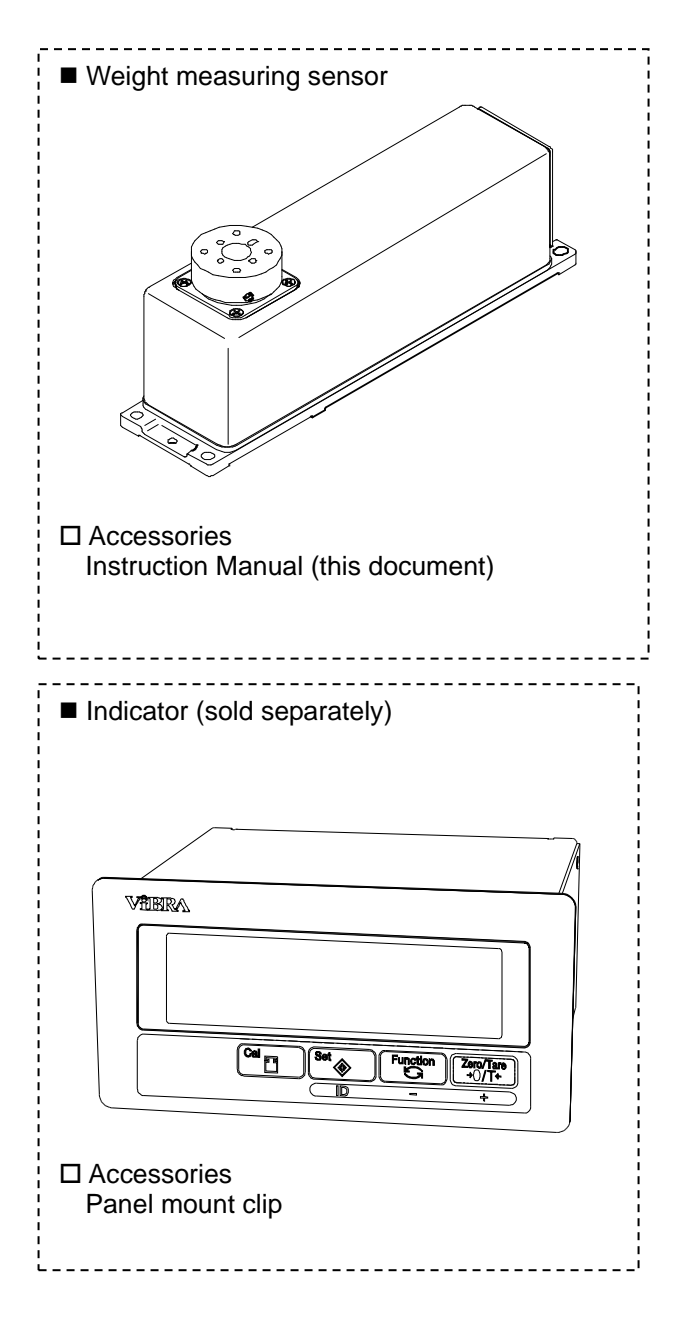

# 4 Names of parts

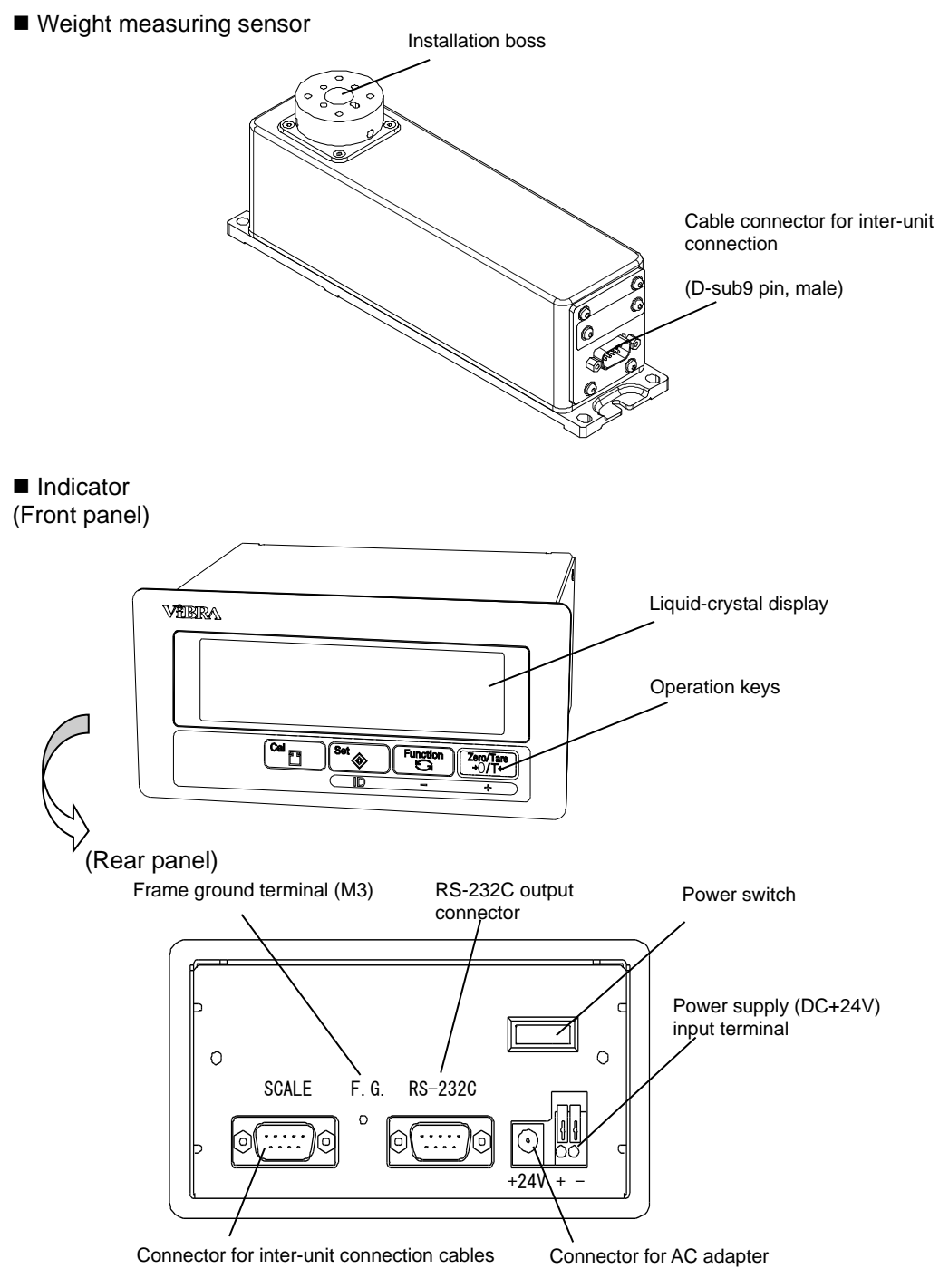

(Indicator power input terminals)

| Terminal No. | Signal name | Input/output | Function/Remarks |
|--------------|-------------|--------------|------------------|
| +            | DC24V       | Input        | Power +24V       |
| -            | GND         | -            | Power ground     |

# 5 Connecting the main unit and embedding it in the equipment

# 5-1 Connecting the main unit

Connect the indicator and the weight measuring sensor by using an inter-unit connection cable.

Tighten the cable clamping screws securely so that the cable will not come loose from the connector.

To supply power, connect a power line to the power supply terminal block or use an optional AC adapter.

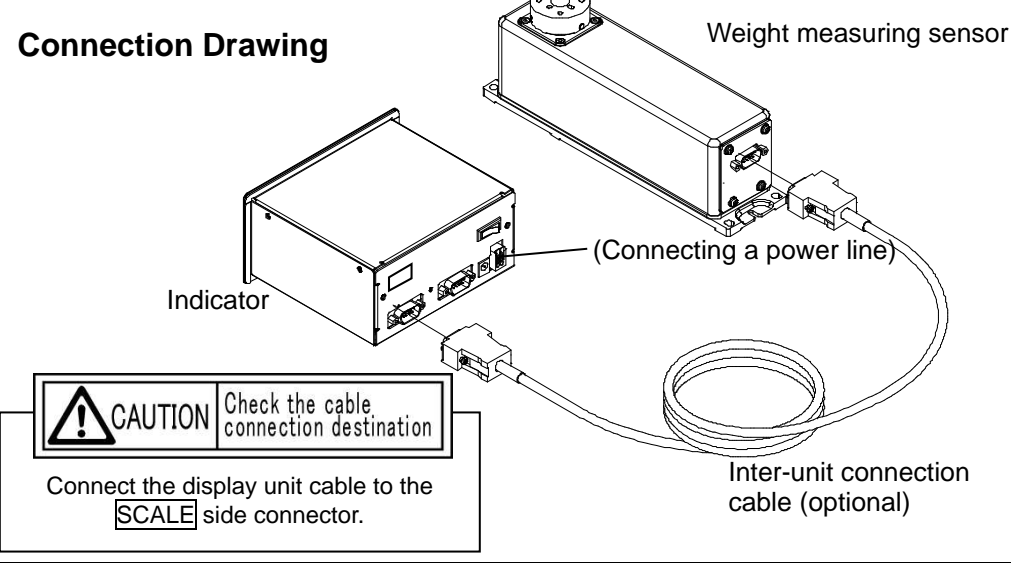

Reference

Use an optional inter-unit connection cable to connect the weight measuring sensor to the indicator.

#### Indicator SCALE connector pin assignment

#### D-Sub9 pin

|              |             |              |                                    | . 1 2 3 1 5                                                                   |
|--------------|-------------|--------------|------------------------------------|-------------------------------------------------------------------------------|
| Terminal No. | Signal name | Input/output | Function/Remarks                   | $\begin{bmatrix} 1 & 2 & 3 & 4 & 9 \\ \hline 0 & 0 & 0 & 0 & 0 \end{bmatrix}$ |
| 1            | DC24V       | Output       | Power +24V                         | $\ \ \ \ \ \ \ \ \ \ \ \ \ \ \ \ \ \ \ $                                      |
| 2            | TXD         | Output       | RS-232C transmission <sup>*1</sup> | 6 7 8 9                                                                       |
| 3            | RXD         | Input        | RS-232C transmission <sup>*1</sup> | SCALE connector                                                               |
| 4            | GND         | -            | Power ground                       | D-Sub9 pin, male                                                              |
| 5            | SG          | -            | Signal ground                      |                                                                               |
| 6            | EXT.TARE    | Output       | External tare                      |                                                                               |
| 7            | FG          | -            | Frame ground                       |                                                                               |
| 8            | А           | I/O          | RS-485 A <sup>*2</sup>             |                                                                               |
| 9            | В           | I/O          | RS-485 B*2                         |                                                                               |

\*1 Customers are not allowed to use the RS232C terminal on the "SCALE" connector.

\*2 Please use a twisted-pair cable.

To find pin assignments for the weight measuring sensor, refer to Section 8-1 "Connector terminal No. and their corresponding functions."

## 5-2 Embedding the indicator

The indicator can be installed on any panel by using the panel mount clip provided with the product if required. The supported panel thickness is 4.5mm or less.

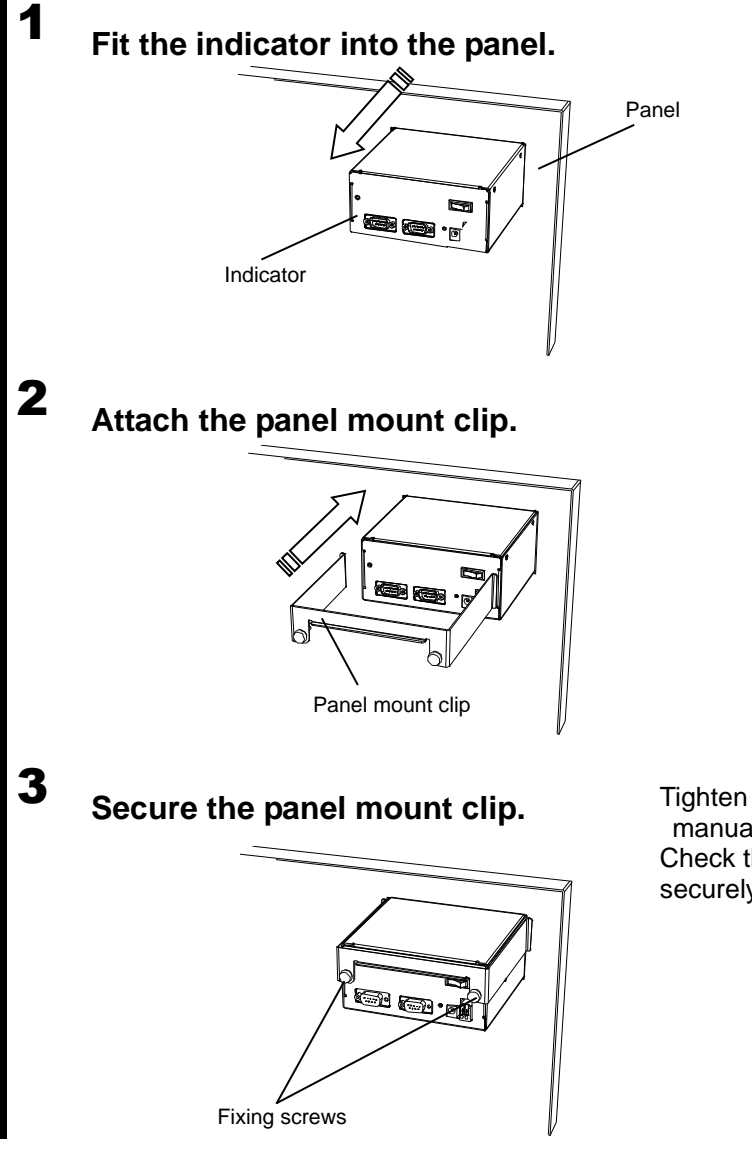

Tighten the clamping screws manually. Check that the indicator is clamped securely.

### 5-3 Connecting the power supply

#### 5-3-1 Connecting the power line

Available power line gage sizes

| Solid wire <i>ø</i> 1.0 (AWG26) to <i>ø</i> 1.2mm(AWG16) |                                                           |
|----------------------------------------------------------|-----------------------------------------------------------|
| Twictod wire                                             | 0.3mm <sup>2</sup> (AWG22) to 0.75mm <sup>2</sup> (AWG20) |
| Twisted wire                                             | Stand diameter: $\phi$ 0.18 or more                       |

#### Insert the power line into the power supply terminal block.

Push in the release button on the terminal block by using a flat-blade screwdriver or similar tool and then insert the power line. The exposed wire length is 10mm.

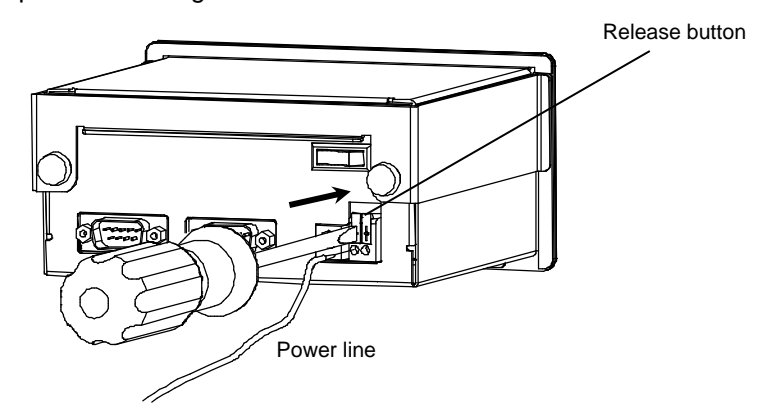

#### **2** Fix the power line.

The power line is locked by returning the release button back to the front position by using a flat-blade screwdriver, etc.

To disconnect the power line, push in the release button again by using a flat-blade screwdriver or similar tool.

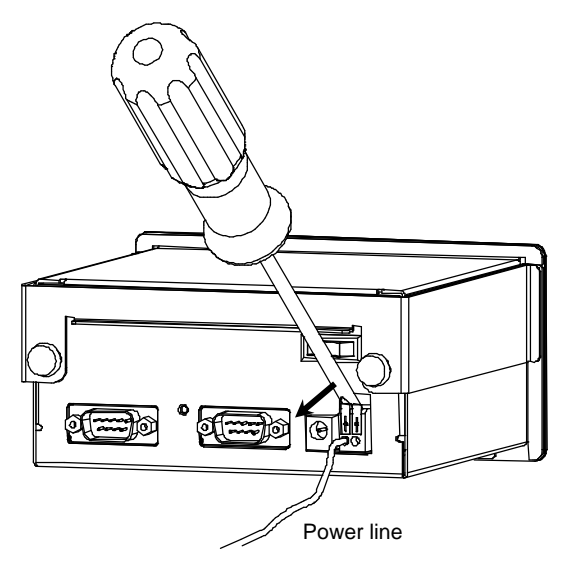

| 5-5-2 Fower supply specifications                   |                                            |                         |  |  |
|-----------------------------------------------------|--------------------------------------------|-------------------------|--|--|
|                                                     | Description                                | Remarks                 |  |  |
| Surge (inrush) current of the power supply          | Surge current up to about 2A is generated. |                         |  |  |
| Rated power supply voltage /<br>Current consumption | DC +24V ±10% / 0.1A                        |                         |  |  |
| Recommended power supply                            | COSEL PBA15F - 24 (24V / 0.7A)             | When 1 unit is driven   |  |  |
|                                                     | COSEL PBA30F - 24 (24V / 1.3A)             | When 2 units are driven |  |  |

#### 5-3-2 Power supply specifications

# 5-3-3 Recommended connection when using 24V switching power supply

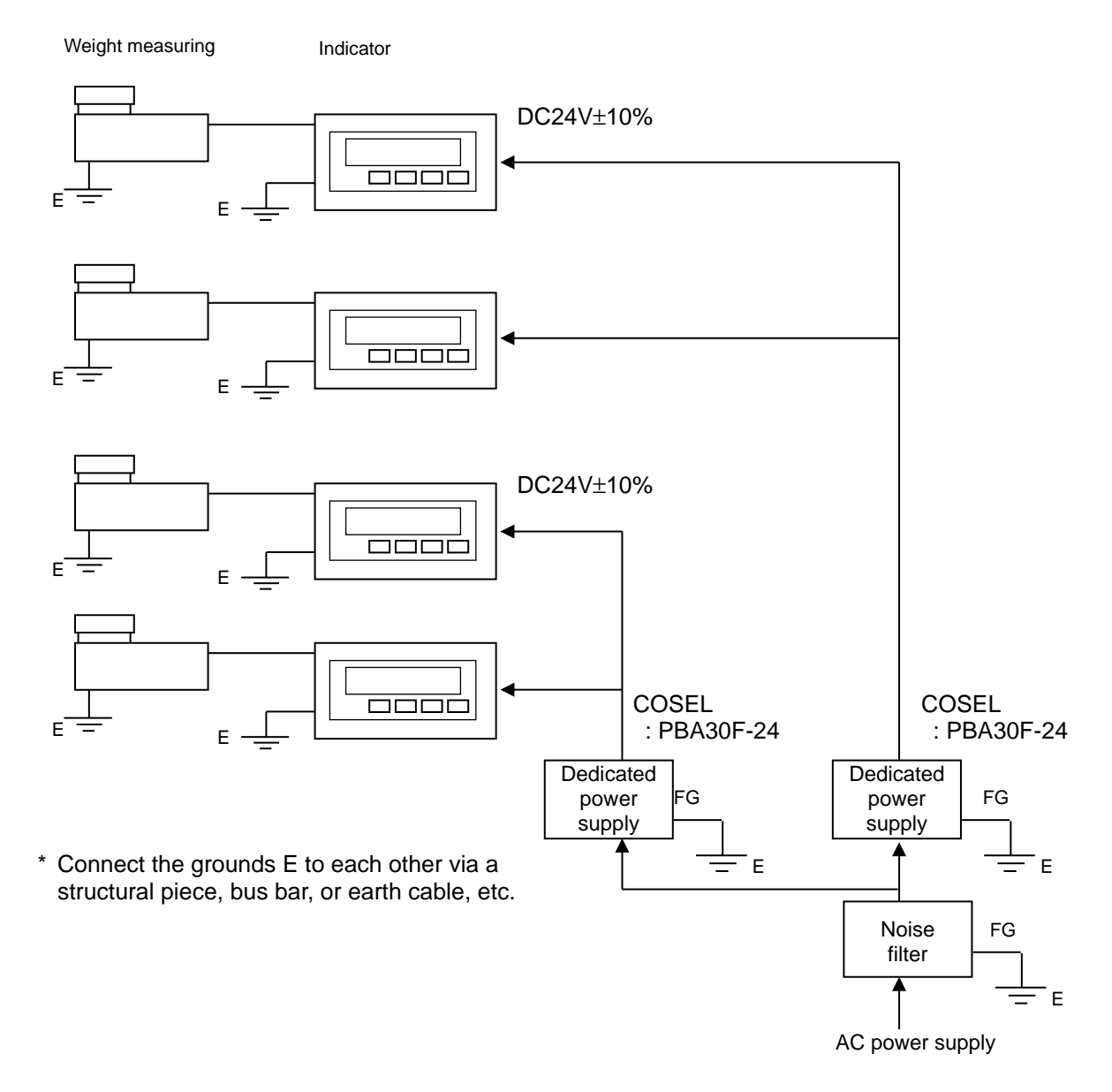

### 5-4 Installing the weighing pan

Before use, attach the optional weighing pan or any weighing jig of 100g or heavier to the installation boss.

#### Example of weighing pan installation

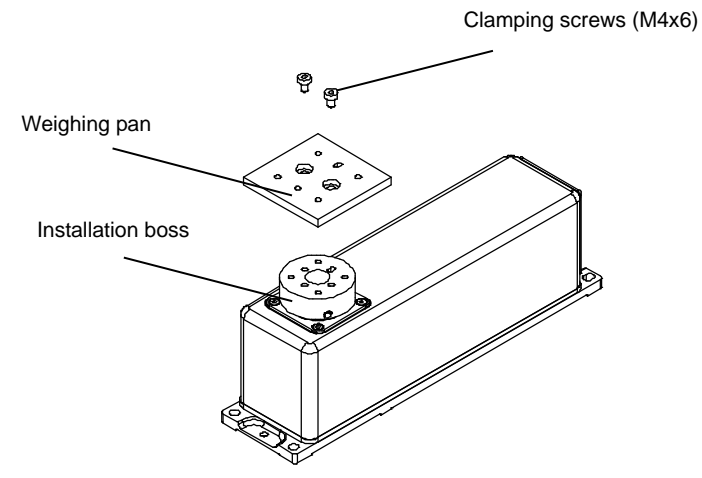

NoteIf the mass of the weighing pan or weighing jig is heavier than the range of the zero<br/>point adjustment to be performed at power-on, then tare is performed at power-on.<br/>When tare is performed, the available weighing range narrows by the mass of the<br/>tare, which means that "available weighing range = capacity - mass of the tare."NoteTo prevent damage to the mechanical section, do not apply a torque of 0.5N-m or<br/>higher to the clamping screws to attach to the weighing boss during tightening.<br/>Also, do not push down on the clamping screws and bolts too strongly.

# **6** Operations via the indicator

## 6-1 Indications and operation keys

The optional indicator and inter-unit connection cable are required.

#### **Display pattern**

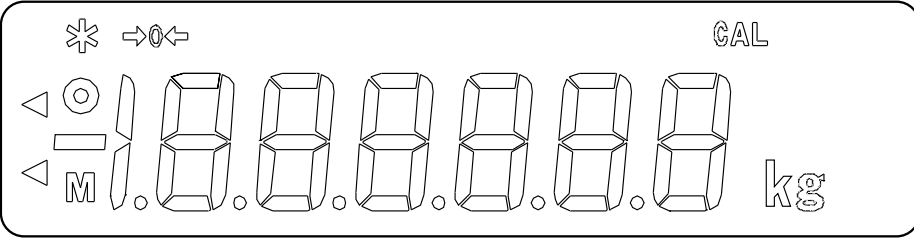

(Some symbols may not be used)

#### Symbols

| Symbol Description                                    |                            |
|-------------------------------------------------------|----------------------------|
| Stable symbol (indicates that weighing is stabilized) |                            |
| ->0<-                                                 | Zero point indication      |
|                                                       | Minus indication           |
| M                                                     | Stability wait             |
| g                                                     | Gram unit                  |
| ŝ                                                     | Data is being output       |
| (upper)                                               | Tare is in progress        |
| CAL                                                   | Calibration is in progress |

#### Functions of operation keys

| Operation key               |               | Function                                                                                                    |
|-----------------------------|---------------|----------------------------------------------------------------------------------------------------|
| Cal                         | Cal key       | [Press] Starts the span adjustment.                                                                                                    |
| Set                         | Set key       | [Press] Ends the function settings.<br>[Press] Specifies an ID for multi-drop connection.                                                                                                    |
| Function                    | Function key  | [Press and hold] Calls up a function.<br>[Press] Selects an item during function setting.<br>[Press] Changes and ID for multi-drop connection.                                                     |
| Zero/Tare<br>• <b>O/T</b> + | Zero/Tare key | <ul> <li>[Press] Performs zero point adjustment or tare to set the display to zero.</li> <li>[Press] Selects a function item.</li> <li>[Press] Changes an ID for multi-drop connection.</li> </ul> |

## 6-2 Zero point adjustment / tare

#### Zero point adjustment/tare

1

# Press the Zero/Tare key during weighing.

The zero point adjustment or tare is automatically performed depending on the load applied to the weight measuring sensor. At this time, "->0<-" is lit while the zero point is displayed.

|                                         | Zero point adjustment                                         | Tare                                                        |  |  |
|-----------------------------------------|---------------------------------------------------------------|-------------------------------------------------------------|--|--|
| Working load                            | Approx. 1.5% or less of the<br>capacity                       | Approx. 1.5% or more of the capacity                        |  |  |
| Measured value after the operation      | Gross weight                                                  | Net weight                                                  |  |  |
| Available weighing<br>range against the | Unchanged                                                     | Becomes narrower by the weight of the tare                  |  |  |
| capacity                                | Available weighing range =<br>capacity (100% of the capacity) | Available weighing range = capacity -<br>weight of the tare |  |  |
| Symbol                                  | None                                                          | "<> (upper)"                                                |  |  |

Differences between zero point adjustment and tare

"**o-Err**" is displayed when the total weight of the samples is more than the capacity. When the samples are added after the tare, only the (net) weight of the added samples is displayed.

|           | In addition to the method of pressing the Zero/Tare key, zero point      |
|-----------|--------------------------------------------------------------------------|
|           | adjustment and tare can also be executed by using the RS-232C tare       |
| Reference | command (refer to "1. Zero adjustment/tare command" in Section 7-4-2) or |
|           | by using an external tare input from the connector (refer to Section 7-1 |
|           | "Connector terminal No. and their corresponding functions").             |

## 6-3 Calibration (span adjustment)

Calibrating the weight measuring sensor is called "span adjustment" and is required for high-precision weighing.

Since the weight measuring sensor is affected by gravitational acceleration, it should be recalibrated for each place where used. Calibration is also required when the device is not used for a long time or the display becomes inaccurate.

The span adjustment performs calibration by using a weight (span adjustment using an external weight).

| Note | <ul> <li>This page describes the span adjustment via operations on the indicator.<br/>For span adjustment without using the indicator, refer to "3. Span adjustment command" in Section 7-4-2 "Command formats."</li> <li>Switch on the device one hour before the span adjustment to adapt it to the room to be addressed on the device one hour before the span adjustment to adapt it to the room to be addressed on the device one hour before the span adjustment to adapt it to the room to be addressed on the device one hour before the span adjustment to adapt it to the room to be addressed on the device one hour before the span adjustment to adapt it to the room to be addressed on the device one hour before the span adjustment to adapt it to the room to be addressed on the device one hour before the span adjustment to adapt it to the room to be addressed on the device one hour before the span adjustment to adapt it to the room to be addressed on the device one hour before the span adjustment to adapt it to the room to be addressed on the device one hour before the span adjustment to adapt it to the room to be addressed on the device one hour before the span adjustment to adapt it to the room to be addressed on the device on the device one hour before the span adjustment to adapt it to the room to be addressed on the device on the device on the device on the device on the device on the device on the device on the device on the device one hour before the span adjustment to adapt it to the device on the device on the devi</li></ul> |
|------|----------------------------------------------------------------------------------------------------|
|      | <ul> <li>Check that the function is set to "5. CA 3" (refer to Section 6-5-10 "Operation settings for span adjustment.")</li> </ul>                                                                                                    |

#### Executing the span adjustment

#### **1** Start the span adjustment.

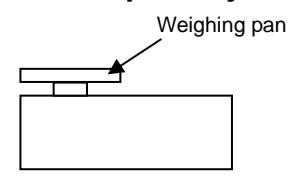

Cal

#### **2** Mount a weight.

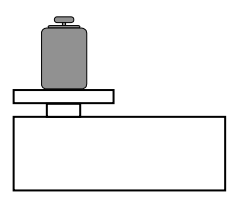

Perform the span adjustment while the weighing pan or weighing jig that you obtained is attached to the device.

Press the Cal key when a weight is displayed.

"CAL.EXt" is displayed.

After a while, the display changes to " **on 0** " and starts flashing.

When the display changes to "**on F.S.**," mount a weight. The display changes to "**on F.S.**" and starts flashing.

#### **3** Finishing span adjustment

After " **End** " is displayed, the display automatically returns to the weight display.

| Reference | <ul> <li>To abort the span adjustment, press any key other than the Function key.</li> <li>When " 1-Err " is displayed, it indicates that the mass of the weight used is much lighter than the capacity of the weight measuring sensor. Use the weights of more than 50g for UF-620 and of more than 300g for UF-3200.</li> <li>When " 2-Err " is displayed, it indicates that the difference in displayed weight between the weight measuring sensor and the weight exceeds 1%.</li> <li>When an error message is displayed, then calibration is not performed.</li> <li>To obtain more precise calibration, use a weight with a mass heavier than the actual use range.</li> <li>If the jig attached to the weighing boss is heavy, a weight that is the same as the capacity cannot be used.</li> </ul> |
|-----------|----------------------------------------------------------------------------------------------------|
|-----------|----------------------------------------------------------------------------------------------------|

### 6-4 Basic function operations

This device has a lot of functions. Pressing "functions," allows making settings according to the current situation.

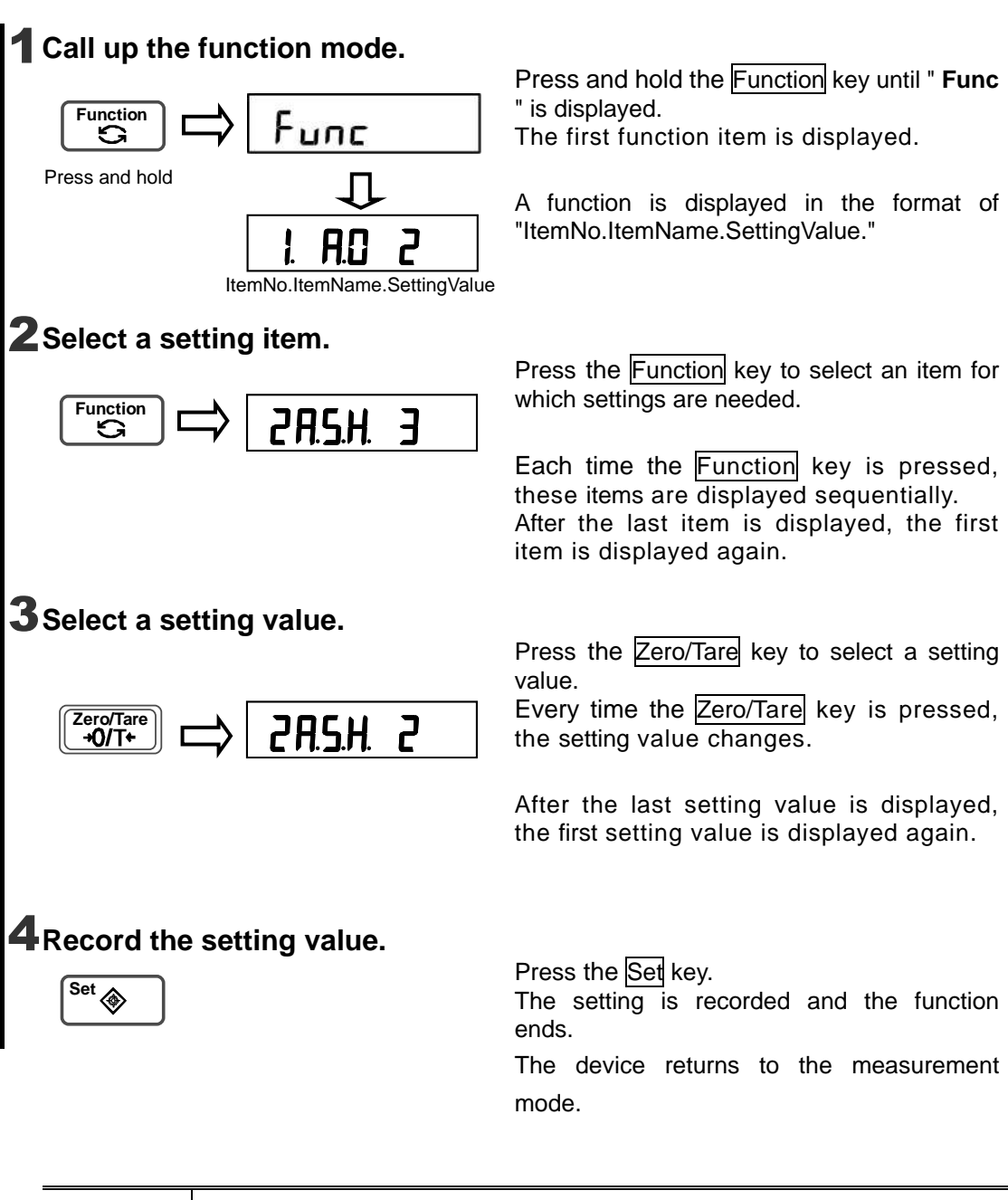

| Reference | When a function is displayed on the indicator, the setting value that has  |
|-----------|----------------------------------------------------------------------------|
|           | been recorded in the weight measuring sensor is loaded first. If a setting |
|           | has been changed then this change is reflected to the weight measuring     |
|           | sensor.                                                                    |

### 6-5 Details of functions

Depending on the environment where used, the response speed, stability decision, and so on can be set by using functions. To find out how to operate the functions, refer to Section 6-4 "Basic function operations." The "d" in each table indicates the readability. To find more details, refer to Appendix 1 "Specifications" and Section 6-5-7 "Setting the readability."

#### 6-5-1 Auto zero

This function reduces flickering caused by a fluctuating zero point in order to maintain the zero display. If the zero point fluctuation is within Auto Zero operation range, it is brought within the zero point so as to maintain the zero display. The zero point after the zero point adjustment serves as a reference point.

| Setting value |    | Operation range | Bringing into zero point |
|---------------|----|-----------------|--------------------------|
|               | 0  | Off             | Off                      |
|               | 1  | ±0.5d           | Weak                     |
| 1 0 0         | 2  | ±1d             | 1                        |
| 1. A.U        | ☆3 | ±2d             |                          |
|               | 4  | ±4d             | $\downarrow$             |
|               | 5  | ±8d             | Strong                   |
|               |    |                 |                          |

\* The 🛪 symbol and "d" in the table respectively indicate the initial value and readability.

#### 6-5-2 Setting the stability decision

This function sets a reference value to judge if the weighing status is stable. In the stability decision, the weighing status is considered to be stable when the weighed value is sequentially updated within the set range. When weighing is stable, the "<sup>®</sup>" appears lit up on the display.

| [Stability decision range] |    |                |                   |  |  |
|----------------------------|----|----------------|-------------------|--|--|
| Setting value              |    | Decision range | Decision criteria |  |  |
|                            | 1  | ±0.5d          | Stricter          |  |  |
|                            | 2  | ±1d            | $\uparrow$        |  |  |
|                            | ☆3 | ±2d            |                   |  |  |
| 24 6 11                    | 4  | ±3d            |                   |  |  |
| 2А.З.П.                    | 5  | ±4d            |                   |  |  |
|                            | 6  | ±8d            |                   |  |  |
|                            | 7  | ±12d           | $\downarrow$      |  |  |
|                            | 8  | ±18d           | Milder            |  |  |

#### [Stability decision range]

\* The 🛪 symbol and "d" in the table respectively indicate the initial value and readability.

Stability is judged by the fluctuation range of the weighed value. Though setting a larger stability decision range increases the potential error, it shortens the time required until the device reaches a point where considered stable.

#### [Number of times stability decision is performed]

| -             |    |                                              |                   |
|---------------|----|----------------------------------------------|-------------------|
| Setting value |    | No. of times stability decision is performed | Decision criteria |
|               | 1  | 16 times                                     | Stricter          |
|               | 2  | 10 times                                     | ↑                 |
| 2b.S.C.       | 3  | 8 times                                      |                   |
|               | ☆4 | 4 times                                      |                   |
|               | 5  | Twice                                        | $\downarrow$      |
|               | 6  | Once                                         | Milder            |

\* The rightarrow symbol in the table indicates the initial value.

Stability is judged by whether or not a specified number of weighed data are sequentially updated within the specified stability decision range.

| Reference | <ul> <li>The time required for stabilization becomes shorter when environmental effects (vibration, wind, and so on) are smaller, but the time becomes longer when effects are larger.</li> <li>When the environmental conditions are the same, the time required for stabilization becomes shorter when the stability decision range is large and the readability is rougher.</li> </ul> |
|-----------|----------------------------------------------------------------------------------------------------|

#### 6-5-3 Instability process when the value changes by 1 digit

When the stability decision criterion is set to a broad range, the weighed value might fluctuate while still in a stable status (" $\odot$ " is lit). If the displayed value changes at that time, then " $\odot$ " automatically turns off (now in unstable state).

[Instability process when the value changes by 1 digit]

| Setting | value | Operation |                                                                                         |
|---------|-------|-----------|-----------------------------------------------------------------------------------------|
| 2C.S.1  | ☆0    | Off       | Remains in stable status even when the displayed value changes by 1d ("O" is lit).      |
|         | 1     | On        | Changes to unstable when the displayed value changes by 1d (" $\odot$ " is turned off). |
|         |       |           |                                                                                         |

\* The  $\Rightarrow$  symbol and "d" in the table respectively indicate the initial value and readability.

#### 6-5-4 Setting the number of times the moving average is calculated

| Setting value |    | No. of times moving   | Response speed |  |
|---------------|----|-----------------------|----------------|--|
|               |    | average is calculated |                |  |
|               | 0  | Auto switch           | Auto switch    |  |
|               | 1  | Once                  | Faster         |  |
|               | ☆2 | 10 times              | 1              |  |
| 3A.rE.        | 3  | 20 times              |                |  |
|               | 4  | 30 times              |                |  |
|               | 5  | 60 times              |                |  |
|               | 6  | 90 times              | $\downarrow$   |  |
|               | 7  | 150 times             | Slower         |  |

#### [Number of times moving average is calculated]

\* The  $\Rightarrow$  symbol in the table indicates the initial value.

The response becomes faster when the number of times moving average is calculated is smaller. The response is slower when number of times is larger but the variation in the weighed value becomes smaller, which allows smooth data acquisition.

When auto switch is set, the number of times that the moving average is calculated becomes smaller when the variation in the weighed value is larger but becomes larger when the device stabilizes.

#### 6-5-5 Setting the weight update rate

The indicator and the weight measuring sensor have different weight update rates as shown in the following table:

| Setting value |    | Indicator          | ndicator Weight measuring sensor |              |
|---------------|----|--------------------|----------------------------------|--------------|
|               |    | Weight update rate | Weight update rate               |              |
|               | 1  | 50 times/s         | 106 times/s                      | Faster       |
| 3b.ti         | 2  | 50 times/s         | 53 times/s                       | ↑            |
|               | ☆3 | 25 times/s         | 26.5 times/s                     | $\downarrow$ |
|               | 4  | 12.5 times/s       | 13.25 times/s                    | Slower       |

\* The  $\Rightarrow$  symbol in the table indicates the initial value.

\* When it is set to 3b.ti. = 1, the weight update rate of the weight measuring sensor is 106 times/s. However, that of the indicator is 50 times/s. (These are theoretical values that do not always match the actual values.)

#### 6-5-6 Setting the signal processing

| Setting value |    | Response speed |
|---------------|----|----------------|
|               | 1  | Faster         |
| 20 Er         | 2  | ↑              |
| 30.FT.        | ☆3 | $\downarrow$   |
|               | 4  | Slower         |

\* The  $rac{1}{2}$  symbol in the table indicates the initial value.

The signal processing reduces unnecessary frequency components among the various frequency components that are included during weighing.

#### 6-5-7 Setting the readability

The readability can be changed in five steps. When the readability is set to a rougher value, the effects from the external environment and the flickering of the weight display become smaller. This makes it easier to stabilize the weighing status.

| Setting value |    | Readability |         | Ctobility /              |  |
|---------------|----|-------------|---------|--------------------------|--|
|               |    | UF-620      | UF-3200 | Stability                |  |
|               | ☆1 | 0.001g      | 0.01g   | More difficult to stable |  |
|               | 2  | 0.002g      | 0. 02g  | ↑                        |  |
| 62.d.A.       | 3  | 0.005g      | 0.05g   | i i                      |  |
|               | 4  | 0.01g       | 0.1g    | ↓<br>↓                   |  |
|               | 5  | 0. 02g      | 0. 2g   | Easier to stable         |  |

| <b>[Switching</b> | the | readability | 1 |
|-------------------|-----|-------------|---|
| Louisound         |     | rouddonity  | л |

\* The  $\Rightarrow$  symbol in the table indicates the initial value.

#### 6-5-8 Stability wait process during zero point adjustment or tare

This function enables or disables the stability wait process ("M blinking" display) when the zero point adjustment or tare are performed. Use this when the device will not quickly stabilize due to effects of wind or vibration or use to immediately reset the display to zero.

#### [Stability wait process]

| [          |      |                |                                                                                                    |
|------------|------|----------------|----------------------------------------------------------------------------------------------------|
| Setting va | alue | Stability wait |                                                                                                    |
|            |      | process        |                                                                                                    |
|            | 1    | Disable        | Performs the zero point adjustment or tare immediately.                                                                                                    |
| 7. tA.     | ☆2   | Enable         | Performs the stability wait ("M blinking" display)<br>process and then, performs the zero point adjustment<br>or tare immediately after weighing has stabilized. |

\* The  $\Rightarrow$  symbol in the table indicates the initial value.

#### 6-5-9 Tare weight recording

This function subtracts the recorded weight of the tare and samples at power-on. This is used to weigh the weight of the content, which has already been packed.

#### [Tare value recording]

| Setting va | lue | Tare value recording |
|------------|-----|----------------------|
| 0 +A M     | ☆0  | Disable              |
| 0.1A.1VI   | 1   | Enable               |

The  $\Rightarrow$  symbol in the table indicates the initial value.

| 1 | Mount    | the   | tare  | only   | during   |
|---|----------|-------|-------|--------|----------|
|   | weigning | g and | press | the Ze | ero/Tare |
|   | kegre    |       |       |        |          |
|   |          |       |       |        |          |

#### Operation

Each time the power is turned on, a weight value with the recorded tare weight subtracted is displayed.

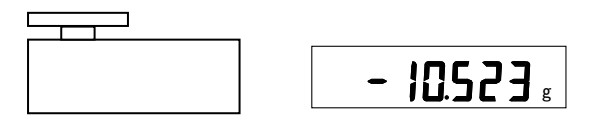

If a packed item is mounted on the balance when the power is turned on, then only the weighed value of the content is displayed with the weight of the tare subtracted.

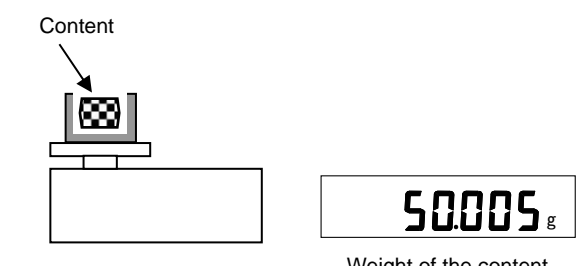

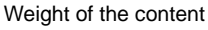

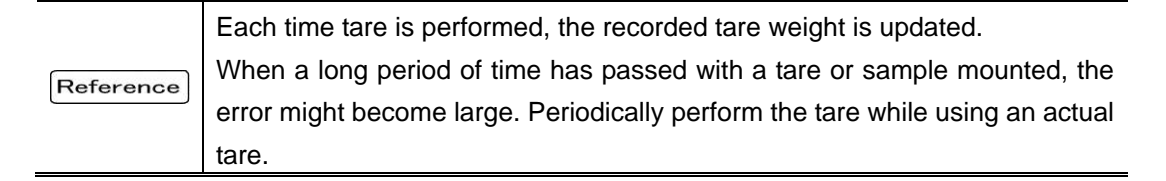

#### 6-5-10 Operation settings for span adjustment

This function enables or disables the span adjustment. When it is set to disable, the span adjustment is not performed even when the Cal key is pressed or a C3 command is issued.

| Span | adius | stment  | opera | ation | settin | al |
|------|-------|---------|-------|-------|--------|----|
| opun | uuju  | Junioni | opere | ation | Settin | 31 |

| Setting value |    | Operation |
|---------------|----|-----------|
| F C A         | 0  | Disable   |
| 5. CA.        | ☆3 | Enable    |

#### 6-5-11 Weighing unit

On this product only gram units are used.

[Weighing unit]

| Setting va | lue | Operation detail |
|------------|-----|------------------|
| 61. u.A.   | ☆2  | "g" (gram unit)  |

#### 6-5-12 Turning the backlight on & off

This sets whether the backlight on the indicator on or off. [Backlight]

| ва | CK | ligr | Iτ |
|----|----|------|----|
|    | •  |      |    |

| Setting va | alue | Operation detail |
|------------|------|------------------|
| 0.61       | 0    | Off              |
| 9. D.L     | ☆1   | On               |

# 7 Connecting the indicator to external devices

Input and output to external devices such as a computer is possible via the RS-232C connector on the indicator.

### 7-1 Connector terminal No. and their corresponding functions

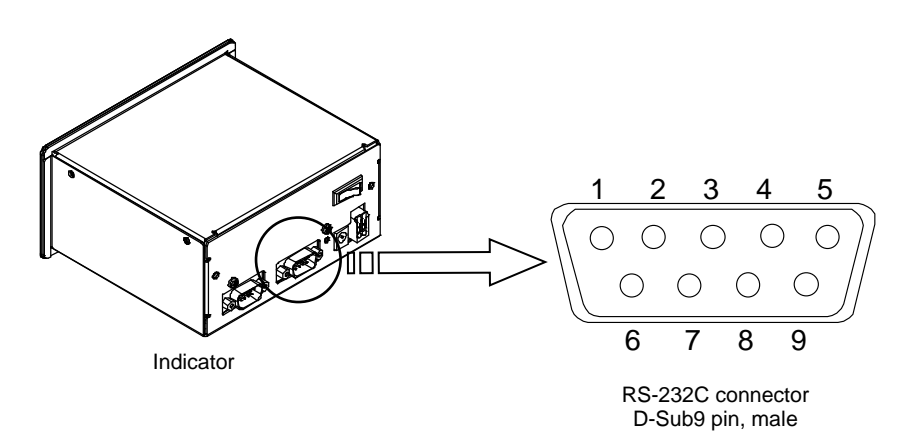

D-Sub9 pin

| Terminal No. | Signal name | Input/output | Function/remarks   |
|--------------|-------------|--------------|--------------------|
| 1            | -           | -            | -                  |
| 2            | RXD         | Input        | RS-232C receive    |
| 3            | TXD         | Output       | RS-232C transmit   |
| 4            | DTR         | Output       | HIGH (at power-on) |
| 5            | SG          | -            | Signal ground      |
| 6            | -           | -            | -                  |
| 7            | -           | -            | -                  |
| 8            | -           | -            | -                  |
| 9            | EXT.TARE    | Input        | External tare      |

|           | Connecting the external tare (No. 9) and the signal ground (No. 5) via a |
|-----------|--------------------------------------------------------------------------|
|           | switch or a transistor switch allows making the tare and zero            |
| Reference | adjustment from external devices. When doing so, the connection (ON)     |
|           | period should be 400 ms or more (maximum voltage at off: 15 V, sink      |
|           | current at on: 20 mA).                                                   |

### 7-2 Interface specifications

1 Transmission method

Serial transmission, asynchronous type

2 Transmission speed

- 1200, 2400, 4800, 9600, 19200, 31250, and 38400 bps
- 3 Transmission code
- 4 Signal level

- ASCII code (8- or 7-bit) Conforms to EIA RS-232C

HIGH level (data logic: 0) +5 to +15V

LOW level (data logic: 1) -5 to -15V

5 One-character bit configuration in each format

| Format     | 6 digit numeric | 7 digit numeric | 7 digit expanded numeric  | Special |
|------------|-----------------|-----------------|---------------------------|---------|
| Start bit  |                 | 1 bit           | , fixed                   |         |
| Parity bit | None            | None/odd n      | umber/even number, select | able    |
| Data bit   | 8 bits          | , fixed         | 7 bits/8bits, selectat    | ole     |
| Stop bit   | 2 bits          | , fixed         | 1 bit/2 bits, selectat    | ole     |

The specifications can be set from the function "4. I.F. \*."

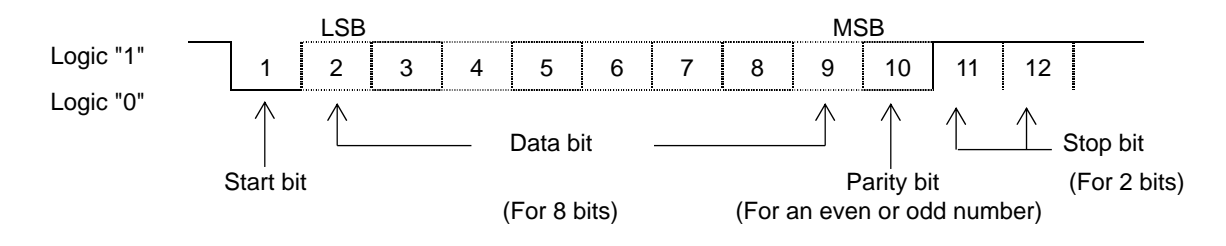

Weight update rate and baud rate of the indicator

The baud rate should be set to the required speed or higher based on the weight update rate with reference to the following table.

#### Combinations of the necessary baud rate speed and output rates

| Weight update     | 6 digit numeric format          | Special format 2 |
|-------------------|---------------------------------|------------------|
| rate of indicator | 7 digit numeric format          |                  |
|                   | 7 digit expanded numeric format |                  |
|                   | Special format 1                |                  |
| 50 times/s        | 9600bps *                       | 19200bps *       |
| 25 times/s        | 4800bps                         | 9600bps          |
| 12.5 times/s      | 2400bps                         | 4800bps          |

(The weight update rate is a theoretical value.)

\* When it is set to 3b.ti. = 1, the weight update rate of the weight measuring sensor is 106 times/s. However, the output rate from the indicator is 50 times/s.

### 7-3 Output data formats

#### 7-3-1 Format details

Output data formats are used for weight data or other data to be output to external devices. The following four formats can be selected by setting functions

#### 1. 6 digit numeric format

This format consists of 14 characters including the terminators (CR and LF).

| 1        | 2                                        | 3  | 4  | 5  | 6  | 7  | 8  | 9   | 10  | 11  | 12    | 13     | 14 |
|----------|------------------------------------------|----|----|----|----|----|----|-----|-----|-----|-------|--------|----|
| P1       | D1                                       | D2 | D3 | D4 | D5 | D6 | D7 | U1  | U2  | S1  | S2    | CR     | LF |
| Polarity | Numeric data (including a decimal point) |    |    |    |    |    | U  | nit | Sta | tus | Termi | inator |    |

#### 2. 7 digit numeric format

This format consists of 15 characters including the terminators (CR and LF) and a parity bit can be added.

| 1        | 2                                        | 3  | 4  | 5  | 6  | 7  | 8  | 9   | 10  | 11  | 12    | 13     | 14 | 15 |
|----------|------------------------------------------|----|----|----|----|----|----|-----|-----|-----|-------|--------|----|----|
| P1       | D1                                       | D2 | D3 | D4 | D5 | D6 | D7 | D8  | U1  | U2  | S1    | S2     | CR | LF |
| Polarity | Numeric data (including a decimal point) |    |    |    |    |    | U  | nit | Sta | tus | Termi | inator |    |    |

#### 3. 7 digit expanded numeric format

This format consists of 15 characters including the terminators and a parity bit can be added.

This is a partly expanded format of the 7 digit numeric format. The differences from the 7 digit numeric format are:

- Data length (7 bits) can be specified.
- Stop bit (1 bit) can be specified.

Everything else is the same as the 7 digit numeric format.

#### 4. Special formats

There are two types of special formats.

In these formats, the data length and stop bit can be specified in the same way as for the 7 digit expanded numeric format.

See "6-6-4 Output of special formats" for details.

#### Polarity (P1: 1 character)

| P1 | Code | Description                   |
|----|------|-------------------------------|
| +  | 2BH  | When data is zero or positive |
| _  | 2DH  | When data is negative         |

#### Numeric data

6 digit numeric format: (D1–D7: 7 characters)

| 7 digit numeric format: (D1–D8: 8 characters) |         |                 |  |  |  |  |  |
|-----------------------------------------------|---------|-----------------|--|--|--|--|--|
| D1–D7 (D8)                                    | Code    | Description     |  |  |  |  |  |
| 0–9                                           | 30H–39H | Numerics 0 to 9 |  |  |  |  |  |
| •                                             | 2EH     | Decimal point   |  |  |  |  |  |

- Numerics are right justified. Digits that do not contain numerics or codes are filled with '0'(30H) and then output.
- The location of a decimal point varies depending on the setting of the readability switch. (See "6-5-7 Setting the readability.")

#### Unit (U1 and U2: 2 characters)

| U1   | U2 | Co  | de  | Indicated unit |
|------|----|-----|-----|----------------|
| (SP) | G  | 20H | 47H | "g"            |

#### Status 1 (S1: 1 character)

| 0.0.00 | i i enalaetei |               |
|--------|---------------|---------------|
| S1     | Code          | Description   |
| (SP)   | 20H           | Space (fixed) |

#### Status 2 (S2: 1 character)

| S2 | Code | Description                                 |
|----|------|---------------------------------------------|
| S  | 53H  | Data: Stable                                |
| U  | 55H  | Data: Unstable                              |
| E  | 45H  | Data error (" <b>o-Err</b> " is displayed*) |

\* When the capacity is exceeded by +1%

#### 7-3-2 Output of special formats

Output format of the function "4. I.F 41"

| 1                          | 2                                                                                                    | 3                            | 4                                 | 5                | 6                 | 7                   | 8                | 9                   | 10                                  | 11                                            | 12                          | 13   | 14 | 15    | 16    |
|----------------------------|----------------------------------------------------------------------------------------------------|------------------------------|-----------------------------------|------------------|-------------------|---------------------|------------------|---------------------|-------------------------------------|-----------------------------------------------|-----------------------------|------|----|-------|-------|
| P1                         | SP                                                                                                    | D1                           | D2                                | D3               | D4                | D5                  | D6               | D7                  | D8                                  | SP                                            | U1                          | U2   | U3 | CR    | LF    |
| Polarity                   | Blank                                                                                                    |                              | Num                               | eric data        | a (includ         | ding a d            | ecimal p         | point)              |                                     | Blank                                         |                             | Unit |    | Termi | nator |
| • P1                       | P1 (1 character): Polarity, plus or zero: "+" (2BH), minus: "-" (2DH)                                                                                                    |                              |                                   |                  |                   |                     |                  |                     |                                     |                                               |                             |      |    |       |       |
| • SF                       | SP (1 character): Blank: "△" (20H)                                                                                                    |                              |                                   |                  |                   |                     |                  |                     |                                     |                                               |                             |      |    |       |       |
| • D1                       | D1-D8 (8 characters): Weight data, numerics: "0 to 9": (30H-39H), decimal point: "." (2EH)                                                                                                    |                              |                                   |                  |                   |                     |                  |                     |                                     |                                               |                             |      |    |       |       |
| * Nu<br>an<br>• SF<br>• U1 | <ul> <li>Numerics are right justified. Digits that do not contain numerics are filled with '0'(30H) and then output.</li> <li>SP (1 character): Blank: "△" (20H)</li> <li>U1–U3 (3 characters): Unit: gram "g△△" (67H)(20H)(20H)</li> </ul> |                              |                                   |                  |                   |                     |                  |                     |                                     |                                               |                             |      |    |       |       |
| * Fo<br>(E                 | r output when unstable, the units (3 characters) are blank (20H).<br>x.)                                                                                                    |                              |                                   |                  |                   |                     |                  |                     |                                     |                                               |                             |      |    |       |       |
| ·                          | "12<br>"12<br>"o-E                                                                                                    | 0.000 (<br>3.456 (<br>Err"*: | <b>g</b> " (sta<br><b>g</b> " (un | able):<br>stable | +∠<br>e): +∠<br>△ | ∆∆12<br>∆∆12<br>∆∆2 | 20.000<br>23.456 | ∆g∆<br> ∆∆∠<br> ∆∆. | ∆ <cf<br>∆∆<c<br>∆∆∆</c<br></cf<br> | R> <lf<br>R&gt;<li<br>.△△&lt;</li<br></lf<br> | ><br><del>-</del> ><br>CR>< | LF>  |    |       |       |

\* When the capacity is exceeded by +1%

#### Output format of the function "4. I.F 42"

| 1                                                                                 | 2  | 3  | 4  | 5  | 6  | 7  | 8  | 9     | 10   | 11    | 12    | 13 | 14  | 15 | 16 | 17 | 18 |
|-----------------------------------------------------------------------------------|----|----|----|----|----|----|----|-------|------|-------|-------|----|-----|----|----|----|----|
| S1                                                                                | S2 | S3 | SP | D1 | D2 | D3 | D4 | D5    | D6   | D7    | D8    | D9 | D10 | SP | U1 | CR | LF |
| Stability information Blank Numeric data (including polarity and a decimal point) |    |    |    |    |    |    |    | Blank | Unit | Termi | nator |    |     |    |    |    |    |

• S1–S3 (3 characters): Stability information, stable: "S△S" (53H)(20H)(53H) unstable: "S△D" (53H)(20H)(44H)

• SP (1 character): Blank: " " (20H)

 D1–D10 (10 characters): Polarity, plus or zero: "△" blank (20H), minus: "–" (2DH) Numerics: "0 to 9" (30H–39H), decimal point: "." (2EH)

\* Numerics are right justified. Digits that do not contain numerics or codes are filled with '0'(30H) and then output.

- SP (1 character): Blank: "△" (20H)
- U1 (1 character): Unit: gram "g" (67H)

(Ex.) "120.000 g" (stable): S△S△△△120.000△g<CR><LF> "123.456 g" (unstable): S△D△△△123.456△g<CR><LF> "o-Err"\*: S△+<CR><LF>

\* When the capacity is exceeded by +1%

\*\*H: ASCII code △: Blank

### 7-4 Input commands

Input commands are used for controlling the device from external devices. Input commands are categorized into the following three types.

- 1 Zero adjustment/tare command
- 2 Output control setting
- 3 Span adjustment command

#### 7-4-1 Basic operation

- This device uses full-duplex communication and so can process input commands while transmitting weight data.
- After the device normally executes received input commands, it sends a normal termination response or the data requested by the input command.
- When the device cannot normally complete commands or receives invalid input commands (error), the weight measuring sensor sends an error response.

The weight measuring sensor sends responses within one second, except in the following cases.

- 1 When it receives the zero adjustment/tare command When the function setting of tare "7. tA." is set to "the weight measuring sensor becomes zero after stabilizing (stability wait)."
- 2 When it receives input commands while operating (while setting functions or during span adjustment, etc.)
- 3 When it takes time to process received input commands In these cases, it sends responses after it finishes processing and executing the commands.

# • When an input command is transmitted from an external device, the next input command should not be transmitted until a response from the weight measuring sensor is received.

#### 7-4-2 Command formats

| Com<br>bo | Command<br>body |     | ode | Description                                      | Response                                                                                                    |  |  |  |
|-----------|-----------------|-----|-----|--------------------------------------------------|----------------------------------------------------------------------------------------------------|--|--|--|
| C1        | C2              |     |     |                                                  |                                                                                                    |  |  |  |
| т         | (SP)            | 54H | 20H | <ul><li> Zero adjustment</li><li> Tare</li></ul> | A00: Normal termination<br>E01: Command error<br>E04: Unable to execute zero<br>adjustment/tare (out of scope,<br>weight error, etc.)<br>E09: Time-out error |  |  |  |

1 Zero adjustment/tare command

#### 2 Output control setting

| Com | Command<br>body |     | de  | Description       | Response                |  |  |
|-----|-----------------|-----|-----|-------------------|-------------------------|--|--|
| C1  | C2              | 00  |     | Description       | Response                |  |  |
| O*1 | 0*2             | 4FH | 30H | Output stop       | A00: Normal termination |  |  |
| O*1 | 1               | 4FH | 31H | Continuous output | E01: Command error      |  |  |

• After executing a command, the device retains the status until the next command is input.

However, when the power source is turned off, the setting returns to function setting values.

\*1: Uppercase alphabetic character "O," \*2: Numeric "zero"

#### 3 Span adjustment command

| Command<br>body |    | Code |     | Description                                          | Response                                                                   |  |  |  |
|-----------------|----|------|-----|------------------------------------------------------|----------------------------------------------------------------------------|--|--|--|
| C1              | C2 | 0    |     | Decomption                                           | Response                                                                   |  |  |  |
| С               | 0  | 43H  | 30H | Cal key invalid<br>Span adjustment is<br>prohibited. | A00: Normal termination<br>E01: Command error<br>E02: Operation prohibited |  |  |  |
| С               | 3  | 43H  | 33H | Begin span adjustment.                               | E03: Interruption by operation E04: Abnormal termination                   |  |  |  |

• It takes some time to respond since the device responds after it finishes processing.

- Once a C0 command has been sent, the device does not execute the C3 command even if a C3 command is subsequently sent. To cancel it, the function should be displayed on the indicator or the power should be turned off.
- The device does not execute a C3 command when the function on the indicator is set to "5. CA. 0" (Cal key invalid).
- The sensor does not send responses A01 or A02 for span adjustment commands from the indicator.

#### 7-4-3 Examples of input commands

 $T \triangle$ (CR)(LF): Execute zero adjustment/tare ( $\triangle$ : Space (20H)) C3(CR)(LF): Begin span adjustment. O1(CR)(LF): Begin output.

#### 7-4-4 Response format

"A00 and Exx format" responses This format consists of 5 characters including terminators (CR and LF).

| 1    | 2       | 3     | 4     | 5  |
|------|---------|-------|-------|----|
| A1   | A2      | A3    | CR    | LF |
| Resp | onse co | Termi | nator |    |

See "Command formats" 1 to 3 for response content.

### 7-5 Example of connection to external device (PC)

Example of connection to a PC

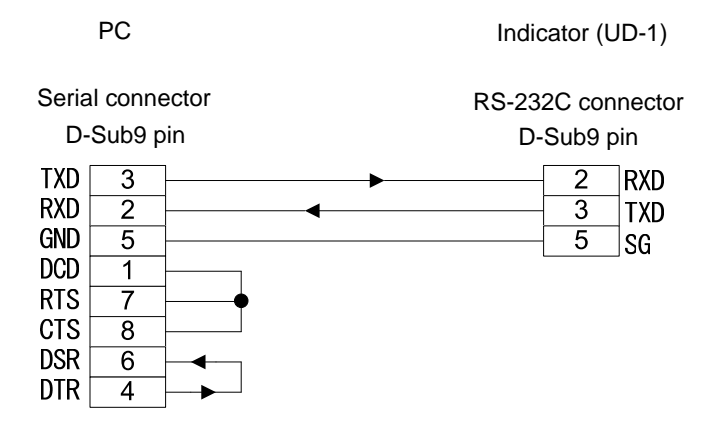

# 8 Using the weight measuring sensor without an indicator

Weight measuring sensors can directly transmit data and receive data from external devices without connecting to an indicator. When an indicator is not connected, data can be transmitted up to 106 times/s (theoretical value). Transmit commands written in the command formats operate the weight measuring sensor.

To directly connect the weight measuring sensor to external devices, <u>the communication</u> <u>cable should be branched between the RS-232C and power supply; and an external</u> <u>power source should be supplied from the 24 VDC power source pin of the D-Sub 9 pin.</u> (See "8-5 Example of connection to external device.")

Wait at least 10 seconds after turning the power on before transmitting the first command.

The initial value is set to output stop, so at the first usage, an O1 command should be transmitted or an indicator should be connected and set to "41U. o.c 1."

(See "Command formats 8-4-2")

Note

To change communication specifications and functions other than the corresponding commands of the weight measuring sensor, an indicator should be connected and the functions "4U.I.F 3" to "45U.St \*" should be set.

# 8-1 Connector terminal No. and their corresponding functions

Connector terminal No. and their corresponding functions

|              |             |              | 0                  |
|--------------|-------------|--------------|--------------------|
| Terminal No. | Signal name | Input/output | Functions/remarks  |
| 1            | DC24V       | Input        | Power source +24 V |
| 2            | RXD         | Input        | RS-232C receive    |
| 3            | TXD         | Output       | RS-232C transmit   |
| 4            | GND         | -            | Power source grand |
| 5            | SG          | -            | Signal ground      |
| 6            | EXT.TARE    | Input        | External tare      |
| 7            | FG          | -            | Frame grand        |
| 8            | A           | Input/output | RS-485 A           |
| 9 B          |             | Input/output | RS-485 B           |

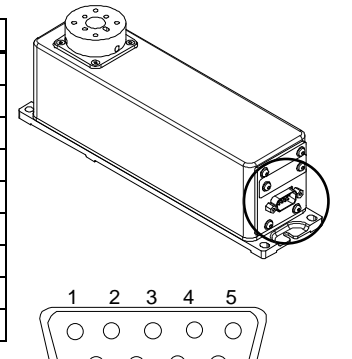

\* Use a twisted pair cable.

Reference Connecting the external tare (No. 6) and the signal ground (No. 5) by a contact point or a transistor switch makes it possible to execute tare and zero adjustment from external devices. When doing so, the connection (ON) period should be 400 ms or more (maximum voltage at off: 15 V, sink current at on: 20 mA).

# 8-2 Interface specifications

| 1 Transmission method: Se<br>2 Transmission speed: 12<br>3 Transmission code: As<br>4 Signal level: Co<br>HIGH level (data logic: 0)<br>LOW level (data logic: 1)<br>5 Output format: 7<br>6 Bit configuration per chara<br>St<br>Pa<br>Da<br>St | erial transmission asynchronous communications systems<br>200, 2400, 4800, 9600, 19200, 31250, and 38400 bps<br>SCII code (8- or 7-bit)<br>onforms to EIA RS-232C<br>+5 to +15 V<br>-5 to -15 V<br>digit expanded numeric format (fixed)<br>cter<br>art bit: 1 bit<br>arity bit: None/odd number/even number, selectable<br>ata bit: 7 bits/8bits, selectable<br>op bit: 1 bit/2 bits, selectable |
|----------------------------------------------------------------------------------------------------|----------------------------------------------------------------------------------------------------|
| LSB                                                                                                    | MSB                                                                                                    |
| Logic "1" 1 2 3                                                                                                    | 4 5 6 7 8 9 10 11 12                                                                                                    |
| Logic "0"                                                                                                    | Data bit Stop bit                                                                                                    |
| Start bit                                                                                                    | Parity bit (For 2 bits)                                                                                                    |
|                                                                                                    | (For 8 bits) (For an even or odd number)                                                                                                    |
| Weight update rate and the ba<br>The baud rate should be set<br>rate while referring to the foll                                                                                                    | ud rate<br>to the required speed or higher based on the weight update<br>owing table.                                                                                                    |
| Combinations of required ba                                                                                                    | ud rate speed and output rates                                                                                                    |
| The weight update rate                                                                                                    | e* Necessary speed                                                                                                    |
| 106 times/s                                                                                                    | 19200 bps                                                                                                    |
| 53 times/s                                                                                                    | 9600 bps                                                                                                    |
| 26.5 times/s                                                                                                    | 4800 bps                                                                                                    |
| * The weight update rate is a                                                                                                    | theoretical value.                                                                                                    |

### 8-3 Output data format

This is a data format used to output the weight from the weight measuring sensor to external devices.

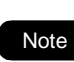

The output format from the weight measuring sensor is fixed to a 7 digit expanded numeric format.

The 6 digit numeric, 7 digit numeric, and special formats cannot be used.

#### 8-3-1 Data format (7 digit expanded numeric format)

This format consists of 15 characters including the terminators and a parity bit can be added.

The data length and the stop bit can be specified.

| 1        | 2  | 3                                                    | 4  | 5  | 6  | 7  | 8 ' | 9  | 10 | 11    | 12    | 13 | 14 | 15 |
|----------|----|------------------------------------------------------|----|----|----|----|-----|----|----|-------|-------|----|----|----|
| P1       | D1 | D2                                                   | D3 | D4 | D5 | D6 | D7  | D8 | U1 | U2    | S1    | S2 | CR | LF |
| Polarity | 1  | Numeric data (including a decimal point) Unit Status |    |    |    |    |     |    |    | Termi | nator |    |    |    |

#### Polarity (P1: 1 character)

| P1 | Code | Description                   |
|----|------|-------------------------------|
| +  | 2BH  | When data is zero or positive |
| -  | 2DH  | When data is negative         |

#### Numeric data (D1–D8: 8 characters)

| D1–D8 | Code    | Description     |  |  |  |  |
|-------|---------|-----------------|--|--|--|--|
| 0–9   | 30H–39H | Numerics 0 to 9 |  |  |  |  |
| •     | 2EH     | Decimal point   |  |  |  |  |

\* Numerics are right justified. Digits that do not contain numerics are filled with '0' (30H) and then output.

#### Unit (U1 and U2: 2 characters)

| U1   | U2 | Со  | de  | Indicated unit |
|------|----|-----|-----|----------------|
| (SP) | G  | 20H | 47H | "g"            |

#### Space (S1: 1 character)

| S1   | Code | Description   |
|------|------|---------------|
| (SP) | 20H  | Space (fixed) |

#### Status (S2: 1 character)

| S2 | Code | Description                                       |
|----|------|---------------------------------------------------|
| S  | 53H  | Stable data                                       |
| U  | 55H  | Unstable data                                     |
| E  | 45H  | Error data (when the capacity is exceeded by +1%) |

### 8-4 Input commands

Input commands used for controlling the weight measuring sensor from external devices are categorized into the following four types.

- 1 Zero adjustment/tare command
- 2 Output control command
- 3 Span adjustment setting
- 4 Function setting

#### 8-4-1 Basic operation

Basic operation

- This device uses full-duplex communication, so it can process input commands while transmitting weight data.
- After the device normally executes received input commands, it sends a normal termination response or the data requested by the input command.
- When the device cannot normally complete commands or receives invalid input commands (error), the weight measuring sensor sends an error response.

Response timing from the weight measuring sensor

The weight measuring sensor sends responses within one second, except in the following cases.

- 1 When it receives a zero adjustment/tare command When the function setting for tare "7. tA." is set to "weight measuring sensor becomes zero after stabilizing (stability wait)."
- 2 When it receives input commands while operating (while setting functions or during span adjustment, etc.)
- 3 When it takes time to process received input commands In these cases, it sends responses after it finishes processing and executing the commands.

| Note | • | Wait at least 10 seconds after turning the power on before transmitting the first command.               |
|------|---|----------------------------------------------------------------------------------------------------|
| Note |   | input command should not be transmitted until the response from the weight measuring sensor is received. |

#### 8-4-2 Command formats

(CR) and (LF) should be added after each command body.

#### 1 Zero adjustment/tare command

| Co<br>d<br>C<br>1 | omman<br>body<br>C2 | Code |     | Description                                       | Response                                                                                                    |  |  |
|-------------------|---------------------|------|-----|---------------------------------------------------|----------------------------------------------------------------------------------------------------|--|--|
| т                 | (SP)                | 54H  | 20H | <ul> <li>Zero adjustment</li> <li>Tare</li> </ul> | A00: Normal termination<br>E01: Command error<br>E04: Unable to execute zero<br>adjustment/tare (out of scope,<br>weight error, etc.) |  |  |

#### 2 Output control setting

| Cc<br>d | omman<br>body | Code |     | Description       | Response                |  |  |
|---------|---------------|------|-----|-------------------|-------------------------|--|--|
| C<br>1  | C2            | 00   |     | Description       | Kesponse                |  |  |
| 0<br>*1 | 0*2           | 4FH  | 30H | Output stop       | A00: Normal termination |  |  |
| 0<br>*1 | 1             | 4FH  | 31H | Continuous output | E01: Command error      |  |  |

\*1: Uppercase alphabetic character "O," \*2: Numeric "zero"

#### 3 Span adjustment command

| Comi<br>bo<br>C1 | mand<br>dy<br>C2 | Co  | de  | Description                | Response                                                                                                    |
|------------------|------------------|-----|-----|----------------------------|----------------------------------------------------------------------------------------------------|
| С                | 0                | 43H | 30H | Cal key invalid            | <ul><li>A01: Zero point adjustment has begun</li><li>A02: Waiting for a weight to be put on the scale</li></ul>                                                                       |
| С                | 3                | 43H | 33H | Begin span<br>adjustment * | A00: Normal termination<br>E01: Command error<br>E02: Error due to a prohibited setting<br>E03: Interrupted by operation<br>E04: Abnormal termination (when<br>1-Err and 2-Err occur) |

[Span adjustment procedures]

Descriptions inside the parentheses are equivalent to those when using an indicator.

- 1. When the weight measuring sensor receives a C3 command, it sends response A01 and begins zero point adjustment. ("on 0" flashes)
- 2. After a while, when it completes the zero point adjustment, it sends response A02. ("on F.S" is displayed)

After the response A02, a weight for span adjustment should be put on the scale. ("on F.S" flashes)

- 3. After it completes the span adjustment, it sends response A00 and returns to the weighing mode. (the weight is displayed)
- \* Once a C0 command is sent, the device will not execute the C3 command even if a C3 command is subsequently sent. To cancel it, the function should be displayed on the indicator or the power should be turned off.
- \* The device will not execute a C3 command when the function on the indicator is set to "5. CA. 0" (Cal key invalid).

#### **4** Function setting

The following are commands equivalent to the functions on the indicator. To use functions not specified in the following table, connect an indicator and set the function.

| Command body |     |            | Code     |      |     |             |                 | Equ                                                | ivaler | nt        |     |
|--------------|-----|------------|----------|------|-----|-------------|-----------------|----------------------------------------------------|--------|-----------|-----|
| Bo           | ody | Breakpoint | Numerics | Code |     | Description | func            | on the                                             |        |           |     |
| C1           | C2  | C3         | C4       | C1   | C2  | C3          | C4              |                                                    | indio  | indicator |     |
| F            | 0   | ,          | 0–5      | 46H  | 30H | 2CH         |                 | Auto zero                                          | 1.     | A.0       | 0–5 |
| F            | 1   | ,          | 1–8      | 46H  | 31H | 2CH         |                 | Range for determining stability                    | 2A.    | S.H.      | 1–8 |
| F            | 2   | ,          | 1–6      | 46H  | 32H | 2CH         | 0.011           | Number of times stability is determined            | 2b. 3  | S.C.      | 1–6 |
| F            | 3   | ,          | 0–7      | 46H  | 33H | 2CH         | 30H<br>-<br>39H | Number of times<br>moving average is<br>calculated | 3A.    | rE.       | 0–7 |
| F            | 4   | ,          | 1–4      | 46H  | 34H | 2CH         |                 | Processing signal                                  | 3C.    | Fr.       | 1–4 |
| F            | 5   | ,          | 1–4      | 46H  | 35H | 2CH         |                 | Weight update rate                                 | 3b. †  | ti.       | 1–4 |
| F            | 6   | ,          | 1–5      | 46H  | 36H | 2CH         |                 | Specifying the readability                         | 62.    | d.A.      | 1–5 |

A00: Normal termination

E01: Command error

E02: The numerics are out of scope or none

\* Command bodies and numerics are divided by "," (2CH).

#### 8-4-3 Examples of input commands

| T∆(CR)(LF)   | Executing zero adjustment/tare ( $\triangle$ : Space (20H)) |
|--------------|-------------------------------------------------------------|
| C3(CR)(LF)   | Begin span adjustment                                       |
| O1(CR)(LF)   | Begin continuous output                                     |
| F0,2(CR)(LF) | Setting the operable range of auto zero to $\pm 1d$         |
| F1,6(CR)(LF) | Setting the range for determining stability to 8d           |
| F6,4(CR)(LF) | Setting the readability to 0.01 g                           |

#### 8-4-4 Response format

"A00 and Exx format" responses

This format consists of 5 characters including the terminators (CR and LF).

| 1    | 2       | 3     | 4     | 5  |
|------|---------|-------|-------|----|
| A1   | A2      | A3    | CR    | LF |
| Resp | onse co | Termi | nator |    |

See "Command formats" 1,2 and 3 for response content.

# 8-5 Example of connection to external device (PC)

#### ■■■ Example of connection to a PC ■■■

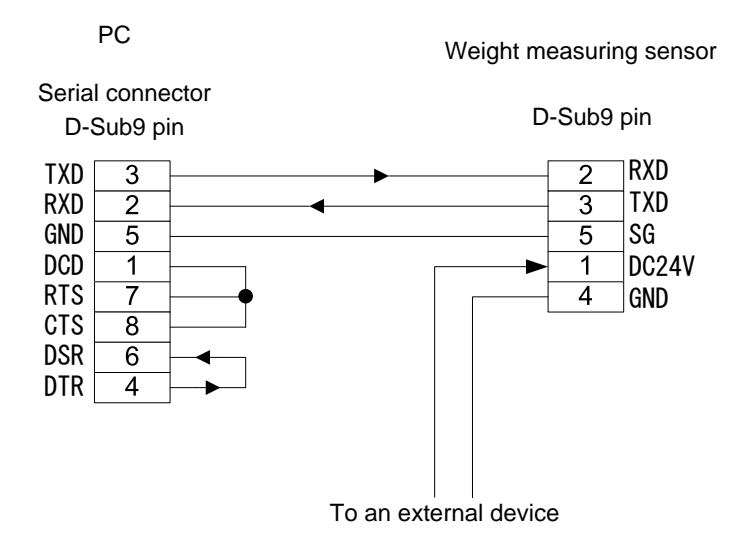

# 9 Using via the multi-drop connection

### 9-1 Overview of the multi-drop connection

Up to 15 weight measuring sensors can be used per indicator via the RS-485 multi-drop connection. By assigning an ID number to each weight measuring sensor in advance and specifying that ID number in the indicator, the indicator can communicate with the specified weight measuring sensor.

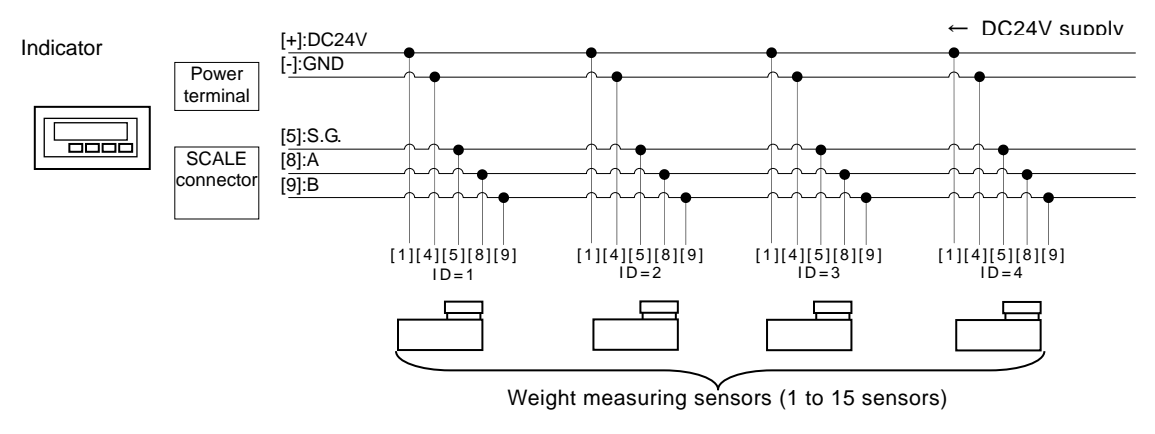

RS-485 multi-drop connection

(Please consult with us for how to connect multiple weight measuring sensors from the PLC.)

# 9-2 Assigning ID numbers to the weight measuring sensors

To set an ID number, operate the dip switches built in the weight measuring sensor.

#### Remove the cover from the weight measuring sensor. Use an Allen wrench to remove the four screws shown in the following figure and remove the cover. Do not remove any screws other than those specified in the figure. Since the cover is connected to the main unit via board wiring through a cable, these cannot be completely separated. Be careful not to cut the cable by pulling the cover too far away. -71 **DIP**\SW 9999999 Screws: M3 hexagon button bolts ୲୲ୠ Screw Tool used: Allen wrench with 2mm bottom 6 THAR Do not remove these two screws Cover

#### Operate the dip switches to assign an ID number.

When the cover is removed, dip switches can be seen that are used to set an ID number at rear of the main unit. Refer to the following table to set an ID number by using a thin rod.

Be careful not to damage the board and cable during setting.

Example of setting

2

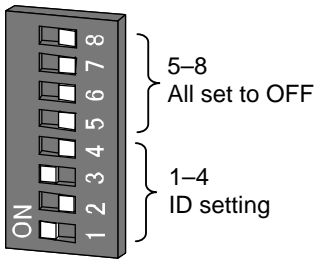

(When ID=5)

Switches No. 1 to 4 are used to set an ID number.

When setting with the dip switches is complete, reinstall the removed cover back to the original position.

| п         |         | Dip s |    |    |                 |
|-----------|---------|-------|----|----|-----------------|
| U         | 1       | 2     | 3  | 4  |                 |
| 0         | -       | -     | -  | 1  | (Initial value) |
| 1         | ON      | -     | -  | -  |                 |
| 2         | -       | ON    | -  | -  |                 |
| 3         | ON      | ON    | -  | -  | 1               |
| 4         | -       | -     | ON | -  | 1               |
| 5         | ON      | -     | ON | -  |                 |
| 6         | -       | ON    | ON | -  |                 |
| 7         | ON      | ON    | ON | -  | 1               |
| 8         | -       | -     | -  | ON |                 |
| 9         | ON      | -     | -  | ON |                 |
| 10        | -       | ON    | -  | ON |                 |
| 11        | ON      | ON    | -  | ON | 1               |
| 12        | -       | -     | ON | ON |                 |
| 13        | ON      | -     | ON | ON |                 |
| 14        | -       | ON    | ON | ON |                 |
| 15        | ON      | ON    | ON | ON |                 |
| * "-" ind | dicates | OFF.  |    |    | -               |

Note Assign different ID numbers (1 to 15) for the weight measuring sensors that are connected with one another via the multi-drop connection. The setting "ID=0" can be used for a one-to-one connection only and cannot

be used for the multi-drop connection.

# 9-3 Communicating with the connected weight masuring sensor

Once an ID number for a weight measuring sensor has been set, connect it to the indicator and check operation.

#### Connect the indicator to the weight measuring sensor. Make a connection equivalent to that shown in the wiring diagram in Section 9-1 "Overview of the multi-drop connection." When all the weight measuring sensors and an indicator are connected, turn on the indicator. The indicator displays the weighed value from the weight measuring sensor having the matching ID number. (If the ID number in the indicator does not match that of any of the weight measuring sensors, then "E1-Err" blinks or is lit.) Make the indicator display an ID number. Press the Set(ID) key. 14 O 1 3 Specify an ID number. Use the Zero/Tare(+) or Function(-) key to display an ID number to be specified. Zero/Tare(+) key: Increases the number $(01 \rightarrow 02 \rightarrow ... \rightarrow 15 \rightarrow 01)$ Function(-) key: Decreases the number $(15 \rightarrow 14 \rightarrow ... \rightarrow 01 \rightarrow 15)$ When a desired ID number is displayed, press the Set(ID) key.

The weighed value of the weight measuring sensor with the specified ID number is displayed.

#### Switching between ID numbers

To communicate with a different weight measuring sensor, perform steps 2 and 2 above.

The value recorded in the weight measuring sensor is loaded as a function setting value to the indicator every time ID numbers are switched.

If a function setting value was changed from the indicator, then that value is reflected at the weight measuring sensor.

# 10 Troubleshooting

# 10-1 Error messages

When the indicator is connected, the following messages may appear depending on the situation.

| Message        | Cause                                                                                                    | Action                                                                                                    |
|----------------|----------------------------------------------------------------------------------------------------|----------------------------------------------------------------------------------------------------|
| o-Err          | The weight of the sample is more than the capacity. (When the total weighed value is more than the capacity + 1% of capacity, " <b>o-Err</b> " is displayed.) | <ul><li> Unload the sample and weigh it in sections.</li><li> Replace the tare with a lighter one.</li></ul>                                                                                                    |
| 1-Err          | The mass of the weight used for the span<br>adjustment is much lighter than the<br>capacity of the weight measuring sensor.                                   | <ul> <li>During span adjustment with an<br/>external weight, utilize a weight that<br/>is as close to the capacity as<br/>possible.</li> </ul>                                                                                                    |
| 2-Err          | The display error during the span adjustment has exceeded 1.0%.                                                                                               | • Check that the correct weight was<br>put in place and that no objects<br>other than the weight are on the<br>pan. Then, execute the span<br>adjustment again.                                                                                              |
| b-Err<br>d-Err | The balance is influenced by static electricity or noise.                                                                                                    | <ul> <li>Turn the power on again.</li> <li>If this error occurs again, electrical components may have failed.</li> <li>Please contact the reseller from which the balance was purchased.</li> </ul>                                                          |
| El-Err         | <ul> <li>There are no inputs from the weight<br/>measuring sensor.</li> <li>The weight measuring sensor(s) are not<br/>connected to the indicator.</li> </ul> | <ul> <li>Check the connection between the indicator and the weight measuring sensors.</li> <li>Turn the power on again.</li> <li>When the indicator is connected to the weight measuring sensors by way of a RS-232C cable, use a straight cable.</li> </ul> |

# 10-2 Troubleshooting

| Symptom                                                                                            | Cause                                                                                                    | Action                                                                                                    |
|----------------------------------------------------------------------------------------------------|----------------------------------------------------------------------------------------------------|----------------------------------------------------------------------------------------------------|
| Nothing appears on the<br>display even when the<br>balance is powered on.                          | The power supply is not connected.                                                                        | <ul> <li>Check that the power supply is connected.</li> <li>If nothing is displayed even when the power supply is properly connected, then the electrical components or the power supply cable of the balance may have failed.</li> <li>Please contact the retailer from whom the balance was purchased.</li> </ul> |
| The display flickers.                                                                              | The weight measuring sensor may<br>be affected by an external<br>influence such as wind and<br>vibration. | Change the stability decision and readability settings.                                                                                                    |
| The displayed weight is<br>incorrect.                                                              | This error is caused by the balance<br>not being used for a long period of<br>time or being relocated.    | Perform span adjustment.                                                                                                    |
|                                                                                                    | The weight measuring sensors are not horizontal.                                                          | Check the levelness before<br>installation.                                                                                                    |
|                                                                                                    | The tare range is set or is not set.                                                                      | Unload the sample from the weighing pan and then zero the readout to continue measurement.                                                                                                    |
| An error still exists after calibration.                                                           | The balance was affected by an external influence such as wind and vibration during the calibration.      | There are possible effects from<br>vibration or wind. Take wind and<br>vibration-preventive measures or<br>change the installation location of<br>the balance and perform the<br>calibration again.                                                                                                    |
| The M flashes<br>continuously flashes.<br>(for example, when the<br>[Zero/Tare] key is<br>pressed) | The balance may be affected by an external influence such as wind and vibration.                          | There are possible effects from<br>vibration or wind. Take appropriate<br>measures or change the<br>installation location of the<br>balance.                                                                                                    |
| To reset to the initial settings at purchase                                                       |                                                                                                    | It is possible to reset this product to<br>the initial settings. Refer to Section<br>10-3 "How to reset to the initial<br>state."                                                                                                    |

### 10-3 How to reset to the initial state

The function settings can be reset to the initial (default) values by using the following procedures.

To do this, the indicator is required.

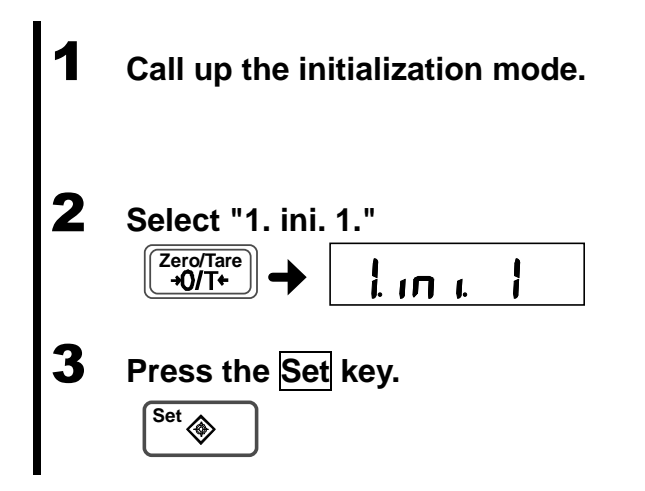

Press the Function key while pressing the Zero/Tare key until "Func2" is displayed. The display changes to "1.ini. 0."

Press the Zero/Tare key to select "1. ini. 1."

The settings are now initialized and the balance returns to the weight display mode.

# **Appendices**

# Appendix 1 Specifications

#### Weight measuring sensor specifications

| Model                                                                                     | UF-620                                                                                      | UF-3200                             |  |  |  |
|-------------------------------------------------------------------------------------------|---------------------------------------------------------------------------------------------|-------------------------------------|--|--|--|
| capacity                                                                                  | 620g 3200g                                                                                  |                                     |  |  |  |
| Readability (d)                                                                           | 0.001g,0.002g,0.005g, 0.01g,<br>and 0.02g                                                   | 0.01g,0.02g,0.05g,0.1g,<br>and 0.2g |  |  |  |
| Weight measurement method                                                                 | Electromagnetic force balancin                                                              | g method                            |  |  |  |
| Repeatability ( $\sigma$ )                                                                | 0.001g                                                                                      |                                     |  |  |  |
| Linearity                                                                                 | ±0.002g                                                                                     |                                     |  |  |  |
| Sensitive drift                                                                           | ±2 ppm/°C or less (10 to 30°C)                                                              |                                     |  |  |  |
| Temperature and humidity ranges                                                           | Temperature: 10 to 30 °C<br>Humidity: 80%rh or lower (without condensation)                 |                                     |  |  |  |
| Power supply                                                                              | DC 24 V ±10%, 0.1 A                                                                         |                                     |  |  |  |
| Material                                                                                  | Stainless steel                                                                             |                                     |  |  |  |
| Overload protection level                                                                 | Approx. 2 kg *1                                                                             | Approx. 5.5 kg *1                   |  |  |  |
|                                                                                           | Approx. 0.1 N·m *                                                                           | Approx. 0.3 N ⋅ m <sup>*1</sup>     |  |  |  |
| Mass                                                                                      | Approx. 2.2 kg                                                                              |                                     |  |  |  |
| Protection code (IP code)                                                                 | IP65 *2                                                                                     |                                     |  |  |  |
| Options                                                                                   | Weighing pan (SUS304)<br>D-Sub9 pin plug (Water-proof type)<br>Water-proof harness (5m,10m) |                                     |  |  |  |
| *1 These are theoretical values and might not always match the actual values. Also, these |                                                                                             |                                     |  |  |  |

values do not guarantee the balance performance when the release mechanism activates.

\*2 Applicable only when the optional waterproof type D-Sub9 pin plug or a one-side waterproof type inter-unit connection cable is used.

٦

#### Indicator specifications Model

| INIQUEI                                                                | 00-1                                                                                                    |  |  |  |
|------------------------------------------------------------------------|----------------------------------------------------------------------------------------------------|--|--|--|
| Display device                                                         | Liquid-crystal display (with backlight)                                                                                                    |  |  |  |
| Overloaded indication                                                  | When the capacity + 1% is exceeded, " <b>o-Err</b> " is displayed.                                                                                                    |  |  |  |
| Material of the control panel                                          | PET                                                                                                    |  |  |  |
| Material of the housing                                                | Metal                                                                                                    |  |  |  |
| Temperature and humidity ranges                                        | Temperature: 0 to 40°C<br>Humidity: 80%rh or less (without condensation)                                                                                                    |  |  |  |
| Power supply                                                           | DC 24V±10%, 0.1 A                                                                                                    |  |  |  |
| Mass                                                                   | Approx. 0.7 kg                                                                                                    |  |  |  |
| Options                                                                | AC adapter (100 to 240V)<br>Inter-unit connection cable (6 types)<br>•One-side waterproof type * <sup>3</sup> (3m, 4.5m, and 10m)<br>•Non-waterproof type (3m, 4.5m, and 10m)<br>BCD output |  |  |  |
| *3 The end that connects to the weight measuring sensor is waterproof. |                                                                                                    |  |  |  |

## Appendix 2 Indicator function list

 Function list (1/4)
 \* The \* symbol and "d" in the table respectively indicate the initial value and readability

 Item
 Displayed/setting value
 Detail

#### Auto zero (zero tracking range)

| <br>   |    |       |  |
|--------|----|-------|--|
| 1. A.0 | 0  | Off   |  |
|        | 1  | ±0.5d |  |
|        | 2  | ±1d   |  |
|        | ☆3 | ±2d   |  |
|        | 4  | ±4d   |  |
|        | 5  | ±8d   |  |

#### Stability decision range

| 5       |    |       |  |
|---------|----|-------|--|
| 2A.S.H. | 1  | ±0.5d |  |
|         | 2  | ±1d   |  |
|         | ☆3 | ±2d   |  |
|         | 4  | ±3d   |  |
|         | 5  | ±4d   |  |
|         | 6  | ±8d   |  |
|         | 7  | ±12d  |  |
|         | 8  | ±18d  |  |
|         |    |       |  |

#### Number of times stability decision is performed

| 0 | or annoo orability accidion | le periennea |          |
|---|-----------------------------|--------------|----------|
|   | 2b.S.C.                     | 1            | 16 times |
|   |                             | 2            | 10 times |
|   |                             | 3            | 8 times  |
|   |                             | ☆4           | 4 times  |
|   |                             | 5            | 2 times  |
|   |                             | 6            | 1 time   |
|   |                             |              |          |

#### Instability process when the value changes by 1 digit

| 2C.S.1 | ☆0 | Disable |
|--------|----|---------|
|        | 1  | Enable  |
|        |    |         |

#### Number of times moving average is calculated

| 3A. rE. | 0  | Auto switch  |
|---------|----|--------------|
|         | 1  | Faster       |
|         | ☆2 | ↑            |
|         | 3  |              |
|         | 4  |              |
|         | 5  | 1            |
|         | 6  | $\downarrow$ |
|         | 7  | Slower       |
|         |    |              |

#### Function list (2/4)

| Item | Displayed/setting value | Detail |  |
|------|-------------------------|--------|--|
|------|-------------------------|--------|--|

# Weight update rate (The number in () indicates the weight update rate of the weight measuring sensor)

|          | 3b. ti.        |               | 1            | 50 times/s (106 times/s) *1            | *1                    |
|----------|----------------|---------------|--------------|----------------------------------------|-----------------------|
|          |                |               | 2            | 50 times/s (53 times/s)                | When is set to 3b.ti. |
|          |                |               | ☆3           | 25 times/s (26.5 times/s)              | = 1, the weight       |
|          |                |               | 4            | 12.5 times/s (13.25 times/s)           | update rate of the    |
|          |                |               |              |                                        | sensor is 106         |
| Signal p | processing     |               |              |                                        | _times/s. However,    |
|          | 3C. Fr.        |               | 1            | Faster                                 | that of the indicator |
|          |                |               | 2            | ↑                                      | is 50 times/s.        |
|          |                |               | ☆3           | $\downarrow$                           | (These rates are      |
|          |                |               | 4            | Slower                                 | theoretical values    |
|          |                |               |              |                                        | and might not         |
| RS-232   | C settings for | the indicator | 1            |                                        | always match the      |
|          | 4. I.F         |               | 0            | Stops I/O                              | actual values.)       |
|          |                |               | 1            | 6 digit numeric format                 |                       |
|          |                |               | ☆2           | 7 digit numeric format                 |                       |
|          |                |               | 3            | 7 digit expanded numeric format        |                       |
|          |                |               | 4            | Special formats                        | _                     |
|          |                |               |              |                                        |                       |
|          |                | Special form  | at selection | n(displayed when "4. I.F. 4." is       |                       |
|          |                | selected)     | 1            |                                        | _                     |
|          |                | 4. I.⊢.4*     | ☆41          | Special format 1                       |                       |
|          |                |               | 42           | Special format 2                       | _                     |
|          |                |               |              |                                        |                       |
|          |                | Output contr  | ol (Display  | ed when "4. I.F. 1 to 4." is selected) | _                     |
|          |                | 41.0.C.       | 0            | Stops output                           | *2                    |
|          |                |               | ☆1           | Continuous output <sup>2</sup>         | _ The continuous      |
|          |                |               |              |                                        | output intervals are  |
|          |                | Baud rate (L  | isplayed w   | (hen "4. I.F. 1 to 4." is selected)    | synchronous with      |
|          |                | 42.0.L.       | 1            | 1200 bps                               | the weight update     |
|          |                |               | 2            | 2400 bps                               | rate set in 3D. ti.   |
|          |                |               | 3            | 4800 bps                               | (indicator).          |
|          |                |               | ☆4<br>-      | 9600 bps                               |                       |
|          |                |               | 5            | 19200 bps                              |                       |
|          |                |               | 6            | 31250 bps                              |                       |
|          |                |               | 7            | 38400 bps                              | _                     |
|          |                | D : (D: 1     |              |                                        |                       |
|          |                | Parity (Displ | ayed when    | "4 I.F. 2 to 4." is selected)          | _                     |
|          |                | 43.PA.        | ☆0<br>·      | None                                   |                       |
|          |                |               | 1            | Odd number                             |                       |
|          |                |               | 2            | Even number                            | _                     |
|          |                |               |              |                                        |                       |

| Item    | Displ                | ayed/setting  | value Deta    | ail                                |                         |
|---------|----------------------|---------------|---------------|------------------------------------|-------------------------|
|         |                      | •             |               |                                    | _                       |
|         |                      |               |               |                                    |                         |
|         |                      | Data length   | (Displayed    | when "4 I.F. 3 to 4." is selected) | —                       |
|         |                      | 44.d.L.       | 7             | 7 bits                             |                         |
|         |                      |               | ☆8            | 8 bits                             | _                       |
|         |                      |               |               |                                    |                         |
|         |                      | Stop bit (Dis | played whe    | h "4 I.F. 3 to 4." IS selected)    | _                       |
|         |                      | 40.01.        | 1<br>->->     | 1 DIL<br>2 bito                    |                         |
|         |                      |               | мZ            | 2 0115                             | _                       |
| RS-232  | l<br>2C settings for | the weight m  | neasuring se  | ensor                              |                         |
| 110 202 | 401                  | F             | ☆0 Doe        | s not change the weight measuring  | _                       |
|         |                      | •             | 3 sen         | sor output settings                |                         |
|         |                      |               | Cha           | nges the weight measuring sensor   |                         |
|         |                      |               | outp          | out settings                       |                         |
|         |                      |               |               |                                    |                         |
|         |                      | Output contr  | rol (Displaye | ed when "4U.I.F. 3" is selected)   |                         |
|         |                      | 41U.o.c.      | ☆0 Stop       | os output                          | *3                      |
|         |                      |               | 1 Con         | tinuous output <sup>*3</sup>       | The continuous          |
|         |                      |               |               |                                    | output intervals are    |
|         |                      | Baud rate (D  | Displayed w   | hen "4U.IF. 3" is selected)        | _synchronous with       |
|         |                      | 42U.b.L.      | 1             | 1200 bps                           | the weight update       |
|         |                      |               | 2             | 2400 bps                           | rate set in "3b. ti. *" |
|         |                      |               | 3             | 4800 bps                           | (weight measuring       |
|         |                      |               | 4             | 9600 bps                           | sensor).                |
|         |                      |               | ਸ਼5<br>6      | 19200 bps                          |                         |
|         |                      |               | 7             | 38400 bps                          |                         |
|         |                      |               | '             |                                    | —                       |
|         |                      | Parity (Displ | aved when     | "4U.I.F. 3" is selected)           |                         |
|         |                      | 43U.PA.       | ☆0            | None                               | _                       |
|         |                      |               | 1             | Odd number                         |                         |
|         |                      |               | 2             | Even number                        |                         |
|         |                      |               |               |                                    |                         |
|         |                      | Data length   | (Displayed    | when "4U.I.F. 3" is selected)      |                         |
|         |                      | 44U.d.L.      | 7             | 7 bits                             |                         |
|         |                      |               | ☆8            | 8 bits                             | _                       |
|         |                      |               |               |                                    |                         |
|         |                      | Stop bit (Dis | played whe    | n "4U.I.F. 3" is selected)         | _                       |
|         |                      | 45U.St.       | 1             | 1 bit                              |                         |
|         |                      |               | ☆2            | 2 bits                             |                         |

Function list (3/4)

| Function list (4/4)        |                      |                 | * The 🛠 symb          | ol indicates the initial value. |
|----------------------------|----------------------|-----------------|-----------------------|---------------------------------|
| Item Displayed             | d/setting value De   | etail           |                       | _                               |
| I                          |                      |                 |                       |                                 |
| Span adjustment            |                      |                 |                       |                                 |
| 5. CA.                     | 0 Di                 | sable           |                       |                                 |
|                            | ☆3 Er                | able (Press the | Cal key to execute)   |                                 |
|                            |                      |                 |                       |                                 |
| Indicated unit setting     |                      |                 |                       |                                 |
| 61.u.A.                    | ☆2                   | "g" (gram u     | nit)                  |                                 |
| Readability setting        |                      | UF-620          | UF-3200               |                                 |
| 62.d.A.                    | ☆1                   | 0.001g          | 0.01g                 |                                 |
|                            | 2                    | 0.002g          | 0.02g                 |                                 |
|                            | 3                    | 0.005g          | 0.05g                 |                                 |
|                            | 4                    | 0.01g           | 0.1g                  |                                 |
|                            | 5                    | 0.02g           | 0.2g                  |                                 |
|                            |                      |                 |                       |                                 |
|                            |                      |                 |                       |                                 |
| Zero point adjustment / st | ability wait process | during zero poi | nt adjustment or tare |                                 |
| 7. tA.                     | 1                    | Disable         |                       |                                 |
|                            | ☆2                   | Enable          |                       |                                 |
|                            |                      |                 |                       |                                 |
| lare value                 |                      |                 |                       |                                 |
|                            | -1-0                 | Disable         |                       |                                 |
| O.IA.IVI.                  | U74                  | Disable         |                       |                                 |
|                            | I                    | Enable          |                       |                                 |
| Backlight                  |                      |                 |                       |                                 |
| 9. b.L.                    | 0                    | Off             |                       |                                 |
|                            | ☆1                   | On              |                       |                                 |

### Appendix 3 Outlines

#### Weight measuring sensor

• UF-620

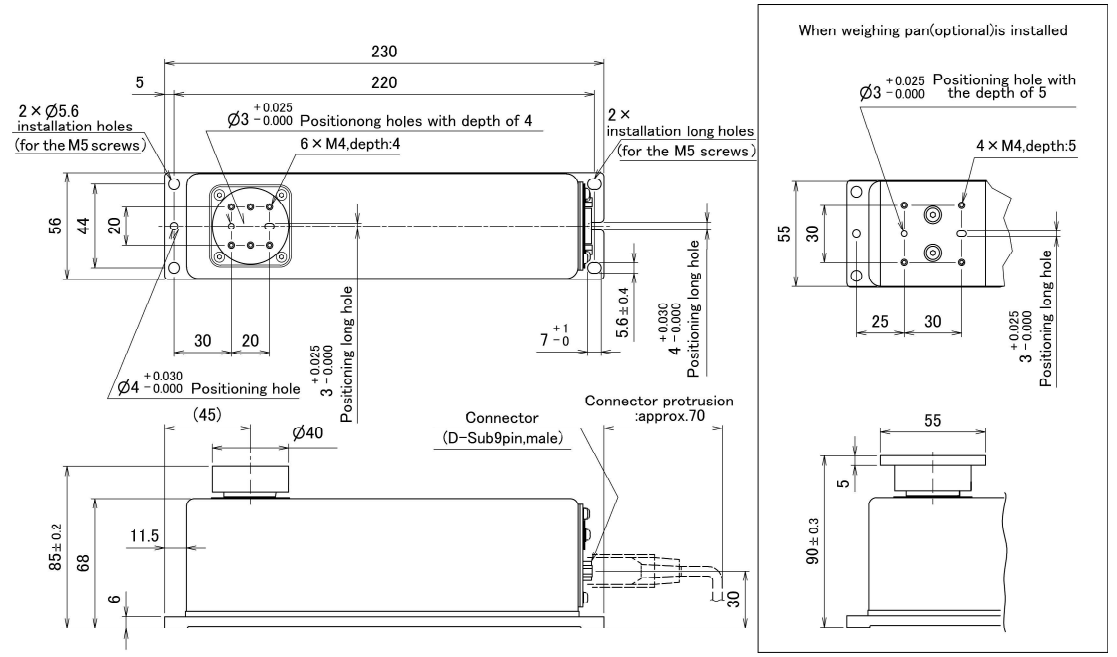

• UF-3200

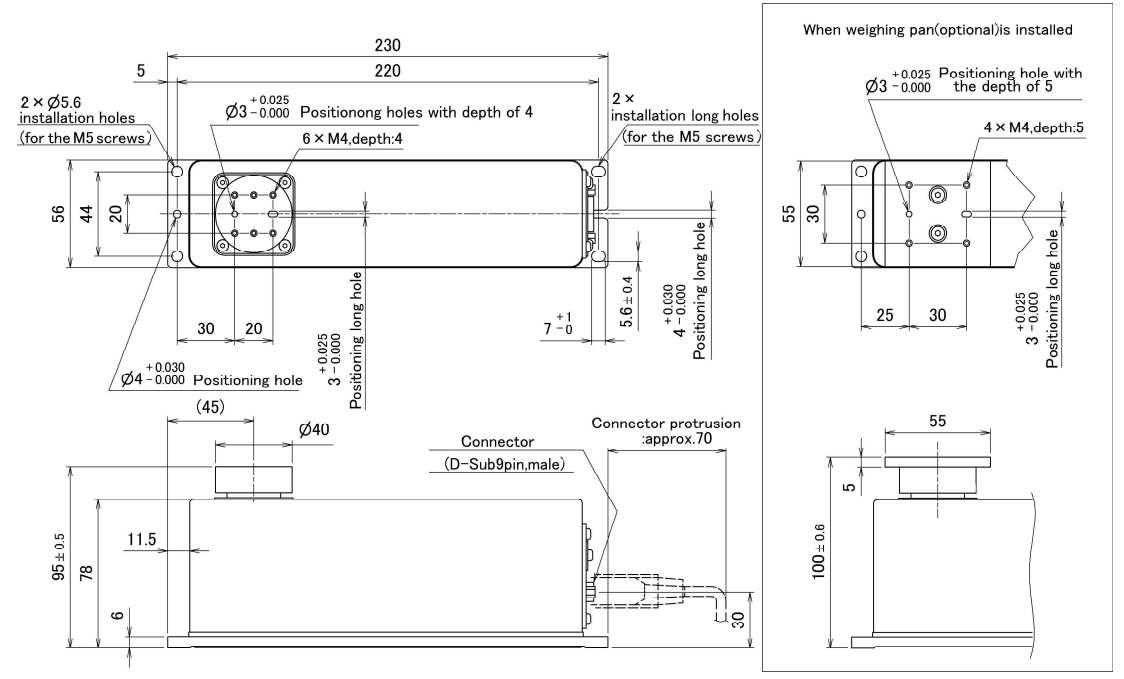

#### Indicator

#### Panel pulling hole, dimensions for reference

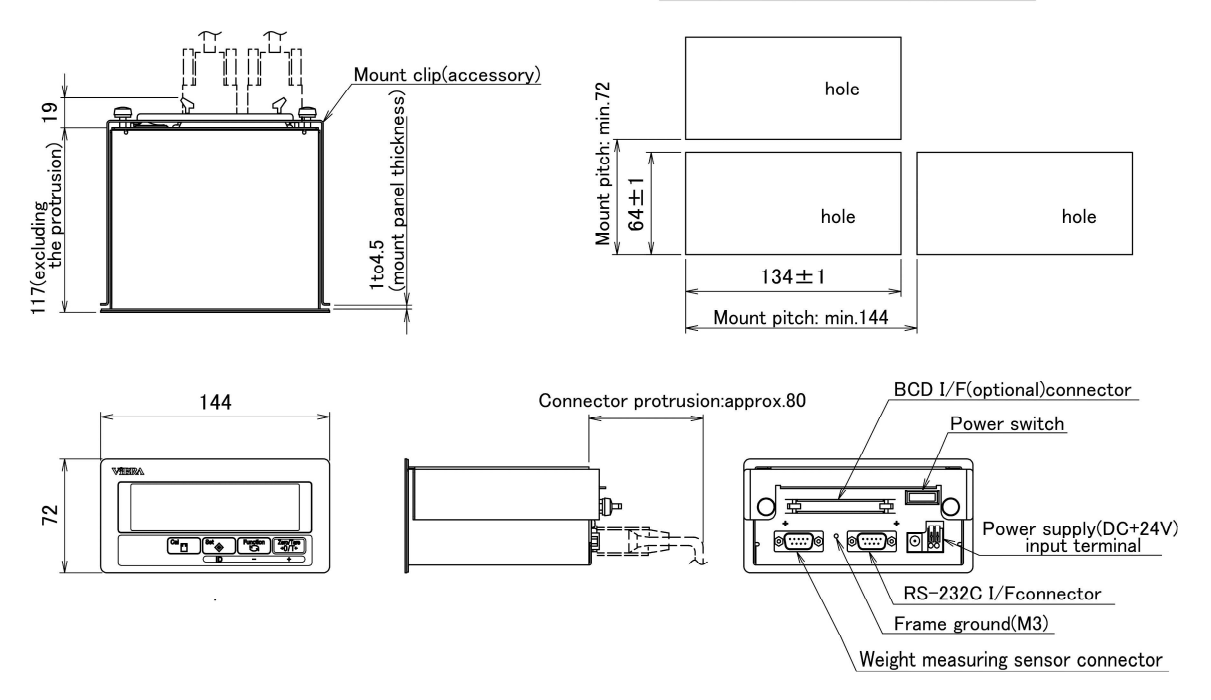